## Edited by Foxit PDF Editor Copyright (c) by Foxit Corporation, 2003 - 2010 For Evaluation Only.

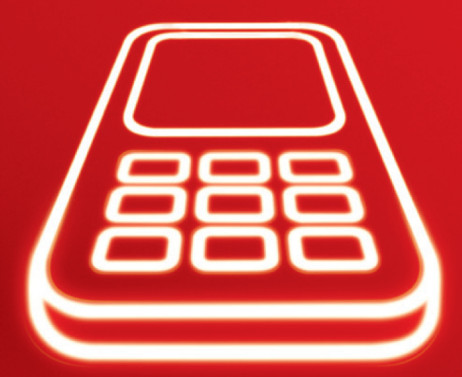

Руководство пользователя

Android<sup>™</sup>

## Edited by Foxit PDF Editor Copyright (c) by Foxit Corporation, 2003 - 2010 For Evaluation Only.

| Знакомство с Вашим мобильным телефоном                  | . 9 |
|---------------------------------------------------------|-----|
| Что входит в комплект Вашего мобильного телефона        | 9   |
| Просмотр мобильного телефона                            | 10  |
| Начало работы с Вашим мобильным телефоном               | 14  |
| Включение/отключение питания Вашего мобильного телефона | 17  |
| Использование сенсорного экрана                         | 19  |
| Блокировка и разблокировка экрана                       | 20  |
| Рабочий стол                                            | 22  |
| Шаблоны оформления                                      | 31  |
| Использование карты microSD                             | 39  |
| Настройка установок Вашего мобильного телефона          | 41  |
| Вызовы                                                  | 45  |
| Совершение звонка                                       | 45  |
| Ответ и Отклонение Вызова                               | 49  |
| Другие операции во время вызова                         | 51  |
| Использование журнала вызовов                           | 53  |
| Использование Режима полета                             | 54  |
| Контакты                                                | 55  |
| Доступ к Контактам                                      | 55  |

| Импортирование контактов из SIM карты        | 3<br>7 |
|----------------------------------------------|--------|
| Поиск контактов                              | a      |
|                                              | a      |
|                                              | 1      |
|                                              | 2      |
|                                              | 2      |
| удаление контакта ок                         | S      |
| Использование экранной клавиатуры            | 3      |
| Отображение панели клавиатуры                | 3      |
|                                              | 1      |
|                                              | т      |
| Сообщения                                    | 3      |
| SMS и MMS                                    | 3      |
| Email 8                                      | 3      |
|                                              |        |
| Связь                                        | 3      |
| GPRS/3G 90                                   | C      |
| Wi-Fi 9                                      | 1      |
| 5 Snavsen 9                                  | 3      |
| Bluetooth                                    | 7      |
|                                              | 'n     |
| Подключение к ПК через 056 100               | 2      |
| использование телефона в качестве модема 102 | _      |
| Развлечения                                  | 3      |
| Фотографирование и Видеозапись 103           | 3      |
| Содержание                                   |        |

| Использование Галереи                                                                                                    | 109<br>112                                           |
|----------------------------------------------------------------------------------------------------|------------------------------------------------------|
| Сервисы Google<br>Создание аккаунта Google<br>Использование почты Gmail<br>Использование сервиса Google Talk<br>Использование Карты<br>Использование сервиса YouTube<br>Использование сервиса Маркет | <b>117</b><br>117<br>119<br>123<br>126<br>129<br>130 |
| Синхронизация Данных                                                                                                    | <b>134</b><br>134<br>138<br>140                      |
| Работа с Другими Приложениями<br>Работа с Календарем<br>Использование Будильников<br>Использование устройства звукозаписи<br>Диспетчер файлов.<br>Калькулятор<br>Блокнот.                            | <b>142</b><br>142<br>147<br>151<br>154<br>158<br>159 |
| Настройки Мобильного Телефона<br>Установка даты и времени<br>Содержание                                                                                                    | <b>160</b><br>160                                    |

| Установки Дисплея                  | 161 |
|------------------------------------|-----|
| Установка Сигналов                 | 162 |
| Настройка функций телефона         | 165 |
| Установки синтезатора речи         | 167 |
| Защита Вашего мобильного телефона  | 168 |
| Управление приложениями            | 170 |
| Сброс настроек мобильного телефона | 171 |
| Обновление ПО                      | 173 |
| Приложение                         | 176 |
| Меры предосторожности              | 176 |

## Прочитайте Перед Использованием

### Меры Предосторожности

Пожалуйста, внимательно прочитайте правила безопасности, чтобы быть уверенным в правильном использовании мобильного телефона. Более подробную информацию см. в разделе "Меры предосторожности" на стр. 176.

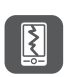

Не разбивать, бросать, или прокалывать Ваш мобильный телефон. Избегайте падения, сжатия, и изгибов Вашего мобильного телефона.

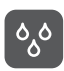

Не пользуйтесь мобильным телефоном во влажной среде, например, в ванной. Не допускайте, чтобы мобильный телефон намок или был облит жидкостью.

Не включайте мобильный телефон, когда это запрещено или когда телефон может вызывать помехи или быть опасным.

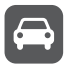

Не пользуйтесь мобильным телефоном во время вождения.

Соблюдайте все правила или положения в больницах и учреждениях здравоохранения. Выключите мобильный телефон рядом с медицинской аппаратурой.

Выключите мобильный телефон в

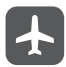

самолете. Телефон может создавать помехи при работе управляющего оборудования самолета.

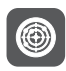

Выключайте телефон рядом с высокоточными электронными устройствами. Телефон может повлиять на эффективность работы этих устройств.

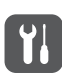

Не пытайтесь разобрать телефон или его аксессуары. Только квалифицированному персоналу разрешено выполнять обслуживание и ремонт телефона.

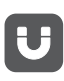

Не кладите телефон или аксессуары в контейнеры с сильным электромагнитным полем.

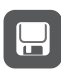

Не ставьте магнитные носители данных рядом с телефоном. Излучение телефона может удалить информацию, хранящуюся на них.

Не кладите телефон на

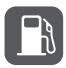

высокотемпературные места и не используйте его в местах с горючим газом, таких как АЗС.

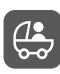

Храните мобильный телефон и аксессуары вдали от детей. Не разрешайте детям пользоваться своим мобильным телефоном без руководства.

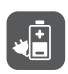

Используйте только рекомендованные производитилем аккумуляторы и зарядные устройства, чтобы избежать опасности взрывов.

Соблюдайте другие законы или правила по использованию беспроводных устройств. Уважайте неприкосновенность частной жизни и законных прав при использовании беспроводного устройства.

Строго следуйте соответствующим инструкциям этого руководства во время использования кабеля USB. В противном случае Ваш мобильный телефон или компьютер может быть поврежден.

## Уведомления и Авторские Права

Авторские Права © компании Huawei Technologies Co, Ltd 2010. Все права защищены.

> Никакая часть этого документа не может быть воспроизведена или передана в любой форме и любыми

средствами без предварительного письменного согласия компании Huawei Technologies Co, Ltd.

Продукт описанный в этом руководстве, может включать авторские права программного обеспечения компании Huawei Technologies Co, Ltd и возможные лицензии. Покупатели не будут никоим образом воспроизводить, распространять, модифицировать, декомпилировать, дизассемблировать, расшифровывать, извлекать, обратно проектировать, передавать, или сублицензировать программное обеспечение, если такие ограничения запрещены действующим законодательством или такие действия не утвержденны владельцами авторских прав.

#### Торговые марки и разрешения

", W, и ниже являются торговыми марками или зарегистрированными торговыми марками Huawei Technologies Co., Ltd.

Другие торговые марки и продукты, услуги и имена компаний, указанные выше являются собственностью их соответствующих владельцев.

#### Примечание

Информация в настоящем документе может изменяться без извешения. Во время подготовки настояшего документа были приложены все усилия для обеспечения точности его содержимого, однако ни одно утверждение, информация или рекомендация, в настоящем документе не является любой формой гарантии, выраженной прямо или нет. Некоторые свойства продукта а также его аксессуары описанные здесь зависят от установленного программного обеспечения, возможностей и параметров локальной сети, и могут не активироваться или не иметь доступ к операторам или локальным провайдерам, таким образом описание, представленное ниже может не подходить продукту или аксессуарам какие Вы покупаете. Huawei Technologies Co., Ltd оставляет за собой право изменять или корректировать информацию или технические требования которые находятся в настоящем руководстве без предварительного информирования.

#### Гарантия

СОДЕРЖАНИЕ ДАННОГО РУКОВОДСТВА ПРЕДОСТАВЛЕНО БЕЗ ГАРАНТИИ КАЧЕСТВА "КАК

Прочитайте Перед Использованием

ЕСТЬ". В СЛУЧАЯХ. НЕ ПРОТИВОРЕЧАШИХ ДЕЙСТВУЮШМУ МЕСТНОМУ ЗАКОНОДАТЕЛЬСТВУ. КОМПАНИЯ HUAWELTECHNOLOGIES CO. HE ПРЕДОСТАВЛЯЕТ НИКАКИХ ГАРАНТИЙ. ПОДРАЗУМЕВАЕМЫХ ИЛИ УКАЗАННЫХ. ВКЛЮЧАЯ. НО НЕ ОГРАНИЧИВАЯСЬ. ГАРАНТИЯМИ КОММЕРЧЕСКОЙ ПРИГОДНОСТИ И СООТВЕТСТВИЯ КОНКРЕТНЫМ ЦЕЛЯМ ПОКУПАТЕЛЯ. КАСАТЕЛЬНО ТОЧНОСТИ. НАЛЕЖНОСТИ И СОДЕРЖАНИЯ ДАННОГО РУКОВОДСТВА ПО ЭКСПЛУАТАЦИИ. МАКСИМАЛЬНО В РАМКАХ ДЕЙСТВУЮШЕГО ЗАКОНОДАТЕЛЬСТВА КОМПАНИЯ HUAWELTECHNOLOGIES CO. НИ В КОЕМ СЛУЧАЕ НЕ НЕСЕТ ОТВЕТСТВЕННОСТИ ЗА ЛЮБЫЕ СПЕЦИАЛЬНЫЕ. СЛУЧАЙНЫЕ. КОСВЕННЫЕ УБЫТКИ ИЛИ ПОТЕРЮ ПРИБЫЛИ, БИЗНЕСА, ПРЕДПОЛАГАЕМЫХ ДОХОДОВ. ДАННЫХ ИЛИ РЕПУТАЦИИ.

#### Нормативные положения касательно импорта и экспорта

Клиенты должны соблюдать все применимые экспортные или импортные законы и положения, и обязаны получать все необходимые правительственные разрешения и лицензии для экспорта, реэкспорта или импорта продукции,

Прочитайте Перед Использованием

упомянутой в данном руководстве, в том числе программного обеспечения и технических данных в нем.

# Знакомство с Вашим мобильным телефоном

## Что входит в комплект Вашего мобильного телефона

В комплект Вашего мобильного телефона входят следующие комплектующие:

- Мобильный телефон
- Аккумулятор
- Зарядное устройство
- Кабель USB
- Гарнитура (с разъемом 3,5 мм)
- Руководство пользователя
- Информация по безопасности

## Просмотр мобильного телефона

#### Функции клавиш

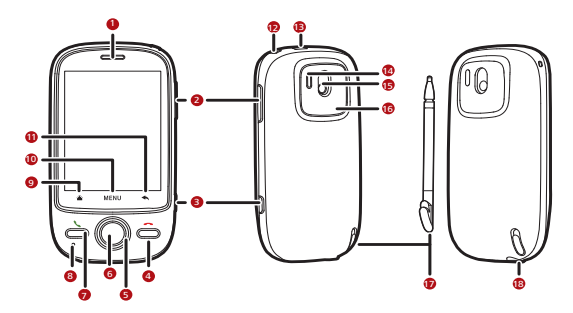

| 1 | Динамик           | 2 | Клавиши<br>регулирования<br>громкости |
|---|-------------------|---|---------------------------------------|
| 3 | Клавиша захвата   | 4 | Клавиша<br>завершения вызова          |
| 5 | Клавиша навигации | 6 | Клавиша ОК                            |

| 7  | Клавиша посылки<br>вызова           | 8  | Микрофон                     |
|----|-------------------------------------|----|------------------------------|
| 9  | Клавиша очистки                     | 10 | Клавиша Меню                 |
| 11 | Клавиша назад                       | 12 | Клавиша<br>Включения питания |
| 13 | Интерфейс<br>тарификации/<br>данных | 14 | Вспышка камеры               |
| 15 | Камера                              | 16 | Динамик                      |
| 17 | Перо                                | 18 | Гнездо для<br>гарнитуры      |

#### Функции клавиш

|                                      | <ul> <li>Нажмите, чтобы включить Ваш<br/>мобильный телефон.</li> </ul>                                                                                                    |  |  |
|--------------------------------------|----------------------------------------------------------------------------------------------------|--|--|
| Клавиша<br>включе-<br>ния<br>питания | <ul> <li>Нажмите и удерживайте, чтобы открыть меню Параметры телефона, когда телефон разблокирован.</li> <li>Нажмите, чтобы заблокировать экран, когда мобильный телефон включен.</li> </ul> |  |  |
| Клавиша<br>посылки<br>вызова         | Нажмите, чтобы перейти к меню<br>вызовы.                                                                                                    |  |  |
| Клавиша<br>Меню                      | <ul> <li>Нажмите, чтобы открыть меню<br/>используемого экрана.</li> <li>Нажмите и удерживайте, чтобы<br/>открыть клавиатуру для выполнения<br/>быстрого поиска.</li> </ul>                   |  |  |
| Клавиша<br>навигации                 | Нажмите для выбора объектов на экране.                                                                                                    |  |  |

| Клавиша<br>ОК                        | Нажмите для выбора выделенного объекта или операции.                                                                                                    |  |  |
|--------------------------------------|----------------------------------------------------------------------------------------------------|--|--|
| Клавиша<br>очистки                   | Нажмите, чтобы вернуться к экрану<br>рабочего стола.                                                                                                    |  |  |
| Клавиша<br>назад                     | <ul> <li>Нажмите, чтобы вернуться к<br/>предыдущему экрану или выйти из<br/>используемого приложения.</li> <li>Нажмите, чтобы скрыть клавиатуру на<br/>экране</li> </ul> |  |  |
| Клавиша<br>заверше-<br>ния<br>вызова | <ul> <li>Нажмите, чтобы завершить вызов.</li> <li>Нажмите, чтобы вернуться на рабочий стол.</li> </ul>                                                                   |  |  |

#### Примечание:

Для задания функций клавиши завершения вызова выберите Настройки > Основные данные и опции > Режим работы клавиши завершения.

## Начало работы с Вашим мобильным телефоном

Установка SIM-карты

Установка SIM-карты в Ваш телефон выполняется в 2 простых этапа:

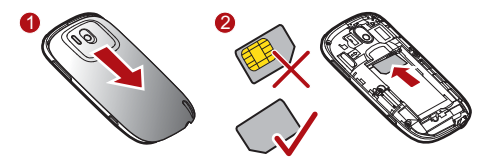

1. Удалите крышку аккумулятора.

2. Вставьте SIM-карту, как показано на рисунке.

Установка аккумулятора

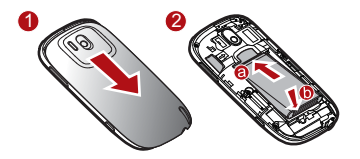

Знакомство с Вашим мобильным телефоном

#### Примечание:

Убедитесь, что сторона аккумулятора с текстом направлена вверх.

- 1. Удалите крышку аккумулятора.
- Край аккумулятора с наклейкой а (там находятся контакты) должен быть направлен в нижнюю часть отделения для аккумулятора.
- С нажимом поместите край с наклейкой b до щелчка. После этого аккумулятор должен плотно держаться на месте.
- 4. Вставьте крышку аккумулятора на место.

Зарядка мобильного телефона

Перед зарядкой аккумулятора убедитесь, что он правильно вставлен в мобильный телефон.

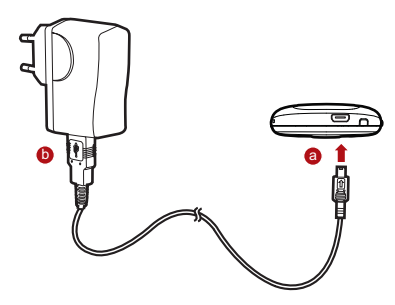

- Подключите USB-кабель к мобильному телефону, как показано на рисунке а.
- 2. Подключите другой конец кабеля к зарядному устройству, как показано на рисунке **b**.
- 3. Вставьте штепсель зарядного устройства в розетку.

Начинается зарядка аккумулятора. На экране появляется анимированный значок зарядки.

## Включение/отключение питания Вашего мобильного телефона

Включение питания мобильного телефона

Нажмите кнопку Включения питания, чтобы включить питание мобильного телефона.

Если Вы делаете это впервые, появится уведомление с просьбой зарегистрироваться и настроить мобильный телефон.

#### Примечание:

Если на Вашем мобильном телефоне включена защита PIN-кодом, перед использованием телефона необходимо ввести PIN-код.

#### Настройка Вашего мобильного телефона

Когда Вы в первый раз включаете Ваш телефон, включается Мастер настройки, и на экране появляются инструкции по настройке телефона.

В Мастер настройки входят следующие разделы:

- Использование клавиатуры экрана
- Настройка учетных записей

- Важные настройки
- Нажмите на изображение Android для получения важной информации о Вашем телефоне.
- Нажмите Пуск для получения информации по использованию клавиатуры экрана.
- Нажмите на значок Уч.запись Google, Уч.запись Email или Уч.запись ATC для доступа к соответствующим настройкам.
- После настройки электроной почты на соответствующем значке появляется отметка. Вы можете нажать Простить чтобы выполнить эти настройки позже и перейти к следующему шагу.
- Если Вы хотите активировать услуги передачи данных, выберите поле Включить услугу передачи данных, затем нажмите Далее.
- 6. Вам придет сообщение о том, нужно ли включать услугу определения местонахождения Google. В рамках этой услуги пользователю предоставляется основная информация о его местоположении без использования

GPS. Затем нажмите **Далее**, чтобы перейти к следующему шагу.

 Задайте дату и время. Если Вы хотите настроить время вручную, а не с помощью системы, уберите поле Автоматически. Нажмите Далее, чтобы завершить настройку и вернуться на рабочий стол.

Отключение питания мобильного телефона

- Нажмите и удерживайте клавишу Включения питания, чтобы открыть меню Параметры телефона.
- 2. Нажмите Отключить питание.
- После появления подтверждающего сообщения нажмите ОК.

### Использование сенсорного экрана

Действия, выполняемые с сенсорным экраном

 Касание: Прикоснитесь кончиком пальца или сенсорным пером для выбора объекта, подтверждения выбора или запуска приложения.

- Касание и удержание: Прикоснитесь кончиком пальца или сенсорным пером и удерживайте объект до ответной реакции мобильного телефона. Например, можно коснуться и удерживать экран для открытия контекстного меню активного элемента.
- Перемещение: Вертикальное или горизонтальное движение пальца по экрану. Например, перемещение влево/вправо для просмотра изображений.
- Перетаскивание: Нажмите на выбранный объект кончиком пальца или пером и удерживайте его. Для перемещения объекта перетащите его в любую часть экрана. Например, перетащите значок на экране для его перемещения или удаления.

Поворот экрана мобильного телефона

При повороте телефона из вертикального положения набок, одновременно осуществляется и поворот экрана.

## Блокировка и разблокировка экрана

#### Блокировка экрана

 Когда Ваш мобильный телефон включен, нажмите на кнопку Включения питания, чтобы заблокировать экран.

Знакомство с Вашим мобильным телефоном

Когда экран заблокирован, Вы по-прежнему сможете получать сообщения и вызовы.

 Если Вы не пользуетесь мобильным телефоном в течение определенного времени (в зависимости от настроек), экран блокируется автоматически.

Разблокировка экрана

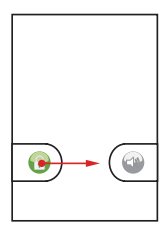

- Нажмите клавишу Включения питания, Посылки вызова, Завершения вызова или ОК, чтобы активировать экран.
- Переместите значок блокировки экрана вправо. После этого откроется последний использованный Вами экран.

#### Примечание:

Если шаблон разблокировки экрана установлен, телефон запросит вывод шаблона на экран для разблокировки.

## Рабочий стол

Рабочий стол позволяет Вам положить в одно место все необходимые Вам объекты.

Ваш рабочий стол

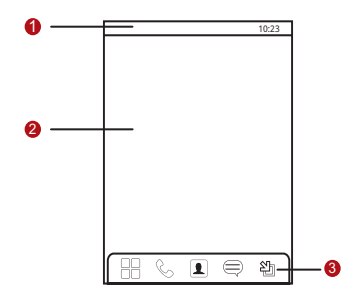

| 1 | Панель уведомлений: вывод уведомлений и<br>значков состояния Вашего телефона.<br>Переместите палец ниже по экрану, чтобы<br>открыть панель уведомлений. |
|---|----------------------------------------------------------------------------------------------------|
| 2 | Зона вывода изображения: вывод операций и<br>зон изображения Вашего телефона.                                                                           |
| 3 | Кнопки переключения интерфейсов: слева<br>направо Главное меню, Набор, Контакты,<br>SMS/MMS и Просмотр картинок.                                        |

Уведомления и значки состояния

Панель уведомлений находится в верхней части экрана и содержит значки сообщений и состояния телефона. Для просмотра уведомлений нажмите на панель уведомлений и перетащите ее вниз.

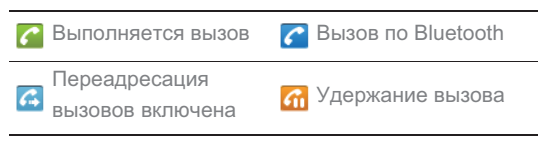

| K        | Пропущенный вызов                    | $ \Psi $ | Подключение к ПК                                 |
|----------|--------------------------------------|----------|--------------------------------------------------|
|          | Ошибка системы                       | 9        | Память заполнена                                 |
| ▲        | Ошибка регистрации/<br>синхронизации | 8        | Подготовка карты<br>mircoSD™                     |
| Ŷ        | Загрузка данных                      | Û        | Выгрузка данных                                  |
| 51       | Роуминг                              | ոլ       | Мощность сигнала                                 |
| ×        | Нет сигнала                          | 쇪        | Режим "В самолете"                               |
| Ø        | Синхронизация<br>данных              | œ        | Синхронизация<br>данных неуспешна                |
| *        | Bluetooth включен                    | *        | Подключение к<br>другому устройству<br>Bluetooth |
| <b>a</b> | Wi-Fi включена                       | (1.•     | Подключение к сети<br>Wi-Fi                      |
|          | GPS включена                         | ð        | Подключение к GPS                                |

| đ       | Вывод уведомлений          |            | SIM-карта не<br>установлена               |
|---------|----------------------------|------------|-------------------------------------------|
| ×       | Без звука                  | <b>G</b> y | Динамик включен                           |
|         | Режим вибрации             | X          | Мобильный телефон<br>в режиме "без звука" |
| G<br>14 | Подключение к<br>GPRS      | G<br>tł    | GPRS включена                             |
| Ę,      | Подключение к<br>EDGE      | Ę,         | EDGE включена                             |
| ц.      | Подключение к 3G           | 픿          | 3G включена                               |
|         | Аккумулятор заряжен        |            | Зарядите<br>аккумулятор                   |
| ß       | Идет зарядка               | Ô          | Аварийная<br>сигнализация<br>установлена  |
| Þ       | Воспроизведение<br>мелодии | 1          | Новая памятка                             |

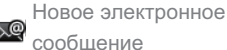

🖃 Новое сообщение

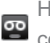

Новое голосовое сообщение

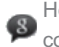

Новое мгновенное сообщение

#### Память заполнена

Если память телефона заполнена, в панели уведомлений появляется соответствующий значок. Для увеличения объема свободной памяти удалите неиспользуемые файлы и приложения.

- Нажмитте и удерживайте панель уведомлений, затем переместите палец ниже, чтобы открыть ее.
- Нажмите Недостаточно места чтобы перейти к системе управления файлами Вашего мобильного телефона.
- Нажмите Управление приложениями, затем удалите неиспользуемые приложения.
- Нажмите Диспетчер файлов, затем удалите неиспользуемые файлы.

#### Панель уведомлений

Ваш мобильный телефон будет уведомлять Вас о поступлении новых сообщений, о событиях и т.д., например, если активирован параметр **Переадресация вызова**. Откройте панель уведомления, чтобы определить вашего сетевого оператора, прочитать сообщение или просмотреть уведомление о событии.

#### Открытие панели уведомлений

- Когда в панели уведомлений появляется новый значок, нажмите на панель уведомлений и удерживайте ее, затем переместите палец вниз, чтобы открыть панель уведомлений.
- В панели уведомлений Вы можете выполнять следующие операции:
  - Нажать на уведомление, чтобы открыть соответствующее приложение.
  - Нажать Очистить, чтобы удалить все уведомления.

#### Закрытие панели уведомлений

Нажмите и удерживайте нижнюю часть панели. Затем переместите палец вверх и закройте ее.

Настройка рабочего стола

#### Добавление нового элемента экрана

- Нажмите и удерживайте пустое поле на рабочем столе до тех пор, пока не появится меню Добавить на главный экран.
- Выберите элемент, который необходимо добавить на рабочий стол.

#### Перемещение объекта на экране

 Нажмите на значок, находящийся на рабочем столе, и удерживайте его до тех пор, пока значок не увеличится в размерах и телефон не завибрирует.

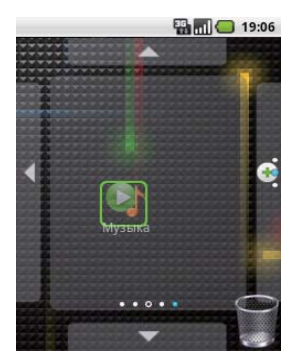

2. Не отрывая палец или перо, переместите значок в желаемое место на экране, затем отпустите его.

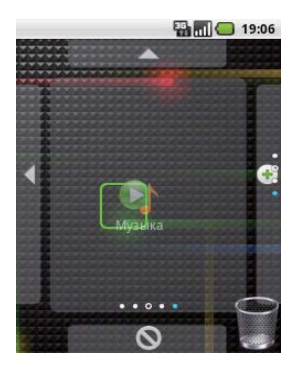

#### Удаление объекта с экрана

- Нажмите на значок, находящийся на рабочем столе, и удерживайте его до тех пор, пока значок не увеличится в размерах и телефон не завибрирует.
- Удерживая палец или перо на объекте, переместите его в корзину. Объект, помещенный в корзину, меняет цвет на красный. Это означает, что он готов к удалению.

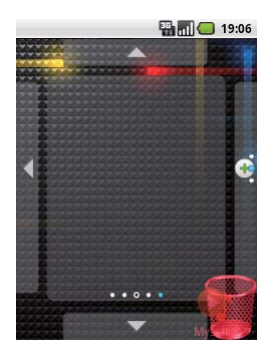

 Поднимите палец или перо с объекта. Объект будет удален.

## Шаблоны оформления

#### Знакомство с Мастером шаблонов оформления

Мастер шаблонов оформления напоминает рабочий стол. Его также можно расширить и настраивать. Вы можете выполнять следующие действия:

Знакомство с Вашим мобильным телефоном
- Расширить экран в любом направлении.
- Настроить рабочий стол.
- Создавать значки быстрого доступа.
- Создавать виджеты.
- Создавать и организовывать папки.
- Задавать фон и менять его.

Расширение шаблонов оформления

Чтобы расширить шаблоны оформления, нажмите и удерживайте соответствующий значок, переместите его к краю Шаблонов оформления, затем отпустите.

При перемещении значка к краю экрана для расширения шаблонов, Вы увидите следующие значки Шаблонов оформления:

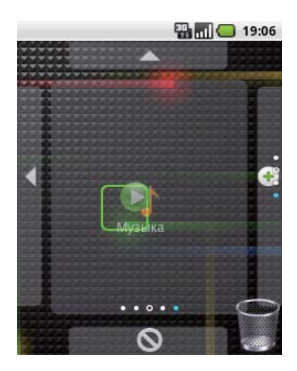

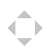

Переместите объект влево.

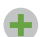

Расширьте рабочий стол.

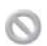

Расширение рабочего стола не выполняется.

- Для просмотра большого количества объектов на экране нажмите на кнопку ОК или Увеличить в шаблонах оформления.
- Для уменьшения изображения перемещайте палец по экрану вертикально или горизонтально, или воспользуйтесь клавишей навигации.
- Для увеличения выбранной области дотроньтесь до нее или нажмите кнопку ОК.
- Для перехода на другие экраны нажмите на экран и переместите палец вертикально или горизонтально.

 При просмотре Шаблонов оформления воспользуйтесь кнопкой Назад для возвращения к предыдущему экрану.

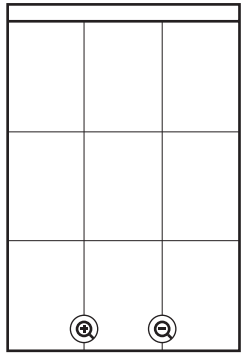

#### Виджеты

Виджет обеспечивает быстрый доступ к приложению. Вы можете создавать виджеты на рабочем столе в форме значков или окон предварительного просмотра. Помимо виджетов, установленных на Вашем телефоне по умолчанию, Вы можете загружать дополнительные виджеты из Android Market. Чтобы добавить виджет в шаблоны оформления, выполняются следующие действия:

- Нажмите и удерживайте пустое поле на экране Шаблонов оформления.
- В появившемся меню выберите разделы Android widgets или Emotion widgets, где содержится нужный Вам виджет.
- 3. Нажмите на выбранный виджет.

#### Другие виджеты

Помимо вышеуказанных виджетов пользователю доступны другие. Их также можно вывести на рабочий стол.

Папки

#### Создание папки

- Нажмите и удерживайте меню Добавить на главный экран, затем выберите Папки.
- 2. Выберите тип папки для ее создания.
- Чтобы вывести папку на рабочий стол, нажмите и удерживайте приложение или значок быстрого доступа,

чтобы активировать режим перемещения. Затем перетащите ее в верхнюю часть папки.

 Нажмите на папку, чтобы открыть ее. Если папка открыта, нажмите на ее имя, чтобы закрыть папку.

#### Примечание:

Если режим перемещения активирован, значок увеличен и телефон вибрирует.

#### Переименование папки

- Нажмите на папку, чтобы открыть ее. Нажмите и удерживайте имя папки, чтобы открыть диалоговое окно Переименовать папку.
- 2. Введите новое имя папки, затем нажмите ОК.

Смена фоновой заставки

- 1. На Рабочем столе нажмите мен, затем выберите Обои.
- 2. Выполните одну из следующих операций:
  - Нажмите Картинки, чтобы выбрать изображение для фоновой заставки.

- Нажмите Фотоальбом: обои, чтобы выбрать изображение для фоновой заставки.
- Нажмите Анимированные фоновые рисунки, чтобы выбрать изображение для фоновой заставки.

Изменение темы

По умолчанию в Вашем телефоне задано 4 темы. Поэтому можно всегда сменить надоевшую тему на другую.

- 1. На Рабочем столе нажмите мем, затем выберите Темы.
- Дотроньтесь до темы, которую хотите задать. Выбранная тема задается автоматически.

Доступ к последним 6 приложениям с помощью списка задач

- В любом экране нажмите и удерживайте Клавиша очистки, чтобы открыть меню Список задач. Вы получите доступ к 6 последним приложениям.
- 2. Для использования приложения нажмите на его значок.

## Использование карты microSD

Установка карты microSD

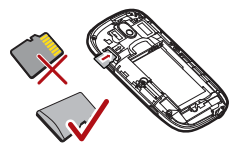

1. Удалите крышку аккумулятора.

2. Вставьте карту microSD, как показано на рисунке.

#### Примечание:

Карту microSD необходимо вставлять в телефон золотыми контактами вниз.

Использование карты microSD в качестве USB-устройства хранения данных

Чтобы переместить Ваши любимые мелодии и картинки с ПК на карту microSD мобильного телефона, переведите ее в режим USB-устройства хранения данных.

1. Откройте 🛨 > Настройки.

Знакомство с Вашим мобильным телефоном

- Перейдите в нижнюю часть экрана, нажмите Основные данные и опции и выберите Накопитель USB.
- 3. Чтобы вернуться на рабочий стол, 3 раза нажмите 📩 .
- 4. Подключите Ваш мобильный телефон к ПК с помощью USB-кабеля. ПК распознает карту microSD в качестве съемного диска. Теперь Вы можете передать файлы из ПК на карту microSD Вашего мобильного телефона.

#### Примечание:

Если карта microSD используется в качестве USB-устройства хранения данных, мобильный телефон не использует ее в качестве памяти. На дисплее Вашего ПК появится уведомление о том, как безопасно извлечь USB-устройство (т.е. отсоединить мобильный телефон) после завершения передачи файлов.

Извлечение карты microSD из включенного мобильного телефона

- 1. Нажмите Настройки.
- 2. Перейдите в нижнюю часть экрана, затем нажмите

Память > Извлечение SD-карты.

3. Осторожно извлеките из телефона карту microSD.

# Настройка установок Вашего мобильного телефона

Для настройки Вашего мобильного телефона можно изменить его установки. Чтобы открыть окно **Настройки**, выполните одно из следующих действий:

- Нажмите 🖿 > Настройки.
- На рабочем столе нажмите мени, затем выберите Настройки.

|            | Здесь Вы можете изменить           |
|------------|------------------------------------|
|            | беспроводные соединения Вашего     |
| Беспровод- | телефона, такие как Wi-Fi и        |
| ные сети   | Bluetooth, включить режим "В       |
|            | самолете", настроить роуминг, сеть |
|            | и т.д.                             |

| Вызовы                                     | Настройка услуг вызовов:<br>голосовая почта, переадресация<br>вызовов, ожидание вызова, ID<br>вызывающего абонента.                                                               |
|--------------------------------------------|----------------------------------------------------------------------------------------------------|
| Сигналы и<br>дисплей                       | Задание сигналов вызовов, яркости<br>экрана и перехода телефона в<br>"спящий режим".                                                                                              |
| Местополо-<br>жение и<br>безопасно-<br>сть | Выбор источника местоположения<br>GPS, настройка разблокировки<br>экрана или активация блокировки<br>SIM-карты.                                                                   |
| Приложения                                 | Управление приложениями,<br>установка новых программ.                                                                                                    |
| Учетные<br>записи и<br>синхрониза-<br>ция  | Выберите главный сервер<br>синхронизации. Можно задать<br>автоматическую синхронизацию<br>для <b>Gmail, Календарь</b> и <b>Контакты,</b><br>а также изменение учетных<br>записей. |

| Исходные<br>параметры             | Восстановите на Вашем телефоне<br>заводские настройки и удалите его<br>данные.                                          |
|-----------------------------------|----------------------------------------------------------------------------------------------------|
| Память                            | Проверьте имеющуюся карту<br>памяти телефона, отформатируйте<br>карту microSD и обновите телефон.                       |
| Поиск                             | Настройте <b>Поиск Google</b> , включая<br>тип и содержание поиска.                                                     |
| Язык и<br>клавиатура              | Задание языка и региона, в котором<br>будет использоваться телефон.<br>Также можно задать функции<br>клавиатуры экрана. |
| Подключе-<br>ние                  | Включение/отключение<br>подключений доступа.                                                                            |
| Воспроизве-<br>дение<br>сообщений | Задание текстовых и речевых<br>параметров, включая язык и<br>скорость восприятия речи.                                  |

| Дата и<br>время | Задание даты, времени, часового<br>пояса, а также формата даты и<br>времени.                           |
|-----------------|----------------------------------------------------------------------------------------------------|
| О телефоне      | Вывод мощности сигнала, заряда<br>аккумулятора, названия сети и<br>информации о ПО Вашего<br>телефона. |

## Вызовы

Чтобы сделать телефонный звонок, Вы набираете номер или нажимаете на номер в списке контактов, на вебстранице, или из документов где содержится номер телефона. Когда Вы разговариваете по телефону, Вы можете отвечать на входящие звонки или отправить абонентам голосовое сообщение на ваш ящик голосовой почты. Вы также можете установить конференц-связь с несколькими участниками.

### Совершение звонка

Чтобы позвонить, **Набор** можете использовать приложение Набор Номера, или выберите номер из списка **Контакты** или **Вызовы**.

Во время разговора Вы можете нажать S для возврата в Основной Экран и использовать другие функции. Чтобы вернуться к экрану вызова, прикоснитесь к полосе уведомлений и нажмите **Активный вызов**.

#### Примечание:

Не закрывайте микрофон в нижней части телефона, если Вы хотите, чтобы Вас было слышно.

Выполнение Вызова с Номеронабирателя

- Нажмите Набор, чтобы его открыть.
   Если Вы уже работаете с Контакты или Вызовы, нажмите на Набор.
- Нажмите на цифровые клавиши, чтобы ввести номер телефона.

Примечание: Ваш мобильный телефон поддерживает функцию Умный Номеронабиратель, то есть при нажатии на номеронабиратель, телефон автоматически выполняет поиск среди ваших контактов и подходящих контактов, основанных на набранных цифрах. Если нет подходящих контактов, телефон не показывает каких-либо результатов.

 Нажмите 
 или прикоснитесь чтобы инициировать вызов.

Во время разговора нажмите на **Панель набора номера** чтобы осуществить дополнительные звонки.

#### Панель для Набора Номера

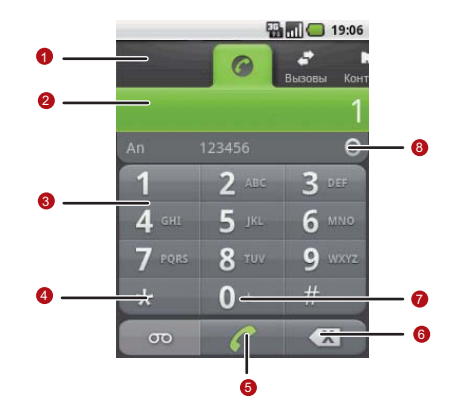

| 1 | Нажмите для переключения между <b>Набор</b> ,<br>Вызовы, Контакты и Предпочтения. |
|---|-----------------------------------------------------------------------------------|
| 2 | Отображение номера, который Вы вводите.                                           |
| 3 | Нажмите, чтобы ввести номер.                                                      |

| 4 | Нажмите, чтобы оставить голосовое сообщение.                                                        |
|---|----------------------------------------------------------------------------------------------------|
| 5 | Нажмите, чтобы осуществить Вызов.                                                                   |
| 6 | Нажмите для удаления цифр введенного<br>номера. Нажмите и удерживайте, чтобы<br>удалить весь номер. |
| 7 | Нажмите и удерживайте, чтобы ввести +.                                                              |
| 8 | Нажмите, чтобы просмотреть все контакты.                                                            |

#### Выполнение Вызова из Списка Контактов

 Нажмите -> Контакты для отображения списка контактов.

Если Вы уже работаете с **Набор** или **Вызовы**, нажмите **Контакты**.

- 2. В списке, нажмите на контакт, которому Вы хотите позвонить.
- 3. Нажмите 🌈 чтобы набрать телефонный номер.

Выполнение Вызова из Журнала Вызовов

- Нажмите -> Вызовы, чтобы его отобразить. Если Вы уже работаете с Контакты или Набор, нажмите Вызовы.
- 2. Нажмите 🕻 справа от записи в журнале для набора номера.

Примечание: Если нажать и удерживать запись в журнале, откроется меню для выбора другого способа связи с контактом.

## Ответ и Отклонение Вызова

#### Ответ на входящий звонок

При поступлении входящего звонка, на экране появится информация об абоненте которую Вы ввели в список контакты.

- Нажмите 💊 чтобы ответить на звонок.
- Перетащите 🌈 вправо.

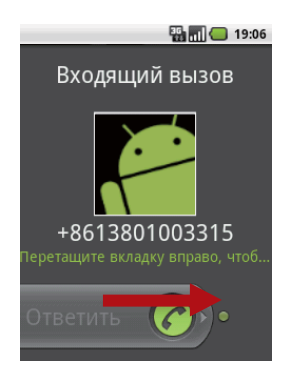

#### Завершение Вызова

В течении разговора нажмите 🔷 чтобы положить трубку.

Отклонение Входящего Вызова

- Нажмите 🗢 чтобы отклонить вызов.
- Перетащите 👩 влево.

Вызовы

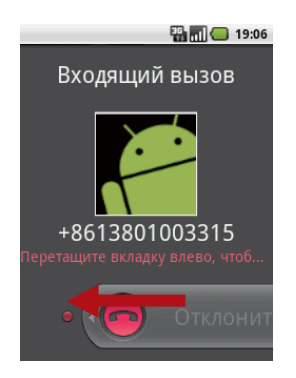

## Другие операции во время вызова

#### Создание конференц-звонка

Если Вы получили новый вызов в то время как Вы уже разговариваете по телефону, Вы можете подключить второй вызов к текущему вызову. Эта функция называется конференц-связь. Вы также можете создать конференцсвязь с несколькими абонентами.

#### Примечание:

Проконсультируйтесь у своего оператора связи, поддерживается ли конференц-связь и какое число учасников Вы можете добавить.

- Чтобы начать конференц-вызов, наберите номер первого абонента. После установления вызова с ним нажмите
   MENU, затем Добавить вызов.
- 2. Введите телефонный номер абонента, которого Вы

хотите присоединить к беседе и нажмите **\**, или выберите кого-либо из **Вызовы** или **Контакты**. Первый вызов будет автоматически находиться на удержании линиии.

- Как только Вы установили вызов с требуемым абонентом, нажмите и , а затем Объединить вызовы для начала конференц-связи.
- 4. Для добавления новых абонентов нажмите **Добавить Вызов** и повторите пункты 2 и 3.

- Для отключения кого-либо из учасников либо разговора только с одним учасником, нажмите итм, затем нажмите Управление конференц-связью.
- Для окончания конференц-звонка и отключения всех учасников нажмите .

Переключение между вызовами

Если Вы получили новый вызов в то время как Вы уже разговариваете по телефону, Вы можете переключаться между вызовами.

- Вы можете переключаться между вызовами, нажав мем, а затем Другой вызов.
- Текущий звонок будет переключен в режим удержания линии и Вы будете подключены к другому вызову.

### Использование журнала вызовов

Журнал Вызовы содержит список последних произведенных, принятых или пропущенных вызовов. Вы можете использовать журнал звонков, чтобы быстро найти список последних набранных номеров или добавить номер входящего в Ваш список контактов.

Добавление записи в Контакты

- 1. Нажмите 🔚 > Вызовы для показа журнала вызовов.
- Нажмите и удерживайте запись, которую хотите добавить.
- 3. Нажмите Добавить в контакты в меню опций.
- Нажмите Создать новый контакт или выберите имя контакта из списка существующих.

## Использование Режима полета

В некоторых местах существуют требования о выключении беспроводных подключений телефона. Вместо того, чтобы выключить телефон, Вы можете перевести его в **Режим полета**.

- 1. Нажмите и удерживайте клавишу.
- 2. Нажмите Режим полета в меню опций.

## Контакты

Приложение Контакты позволяет сохранять и управлять информацией, такой как номера телефонов и адреса Ваших контактов. После сохранения контактной информации на Вашем мобильном телефоне Вы сможете легко контактировать с людьми, с которыми хотите общаться.

## Доступ к Контактам

Если Вы только приобрели мобильный телефон и не добавили ни один контакт, приложение **Контакты** содержит сообщение с подсказками для добавления контактов в Ваш мобильный телефон.

- Нажмите 📥 > Контакты.
- Нажмите 📏 , и выберите раздел Контакты.

Все ваши контакты отображаются в вписке в алфавитном порядке.

Для каждого контакта существует телефонный номер, который Вы указали в качестве номера по умолчанию для каждого контакта.

# Импортирование контактов из SIM карты

Когда Вы открываете приложение Контакты в первый раз, телефон запросит Вас о импортировании контактов с SIM карты в телефон. Выберите **ОК**, чтобы импортировать контакты, или **Отмена**, чтобы импортировать их позже.

- 1. В списке контактов нажмите **чем**, а затем нажмите **Управлять контактами**.
- Нажмите Копировать с SIM-карты. Подождите пока загрузятся контакты SIM карты.
- Установите флажок на контакте, который требуется импортировать.
   Вы можете Выбрать все или отменить выбор всех. Нажмите Выбрать все или Отменить выбор всего.
- 4. Нажмите Копировать.

5. Если у Вас более одного аккаунта на телефоне, выберите аккаунт, на который хотите импортировать контакты.

## Добавление контакта

1. В списке контактов нажмите **меми**, а затем **Создать** контакт.

**Примечание:** В списке контактов нажмите **d** для добавления контактов.

- Если у Вас более одного аккаунта на телефоне, выберите аккаунт, в котором хотите добавить контакт.
- Введите имя контакта, а затем добавьте подробную информацию, такую как номер телефона или адрес.
- После завершения, нажмите Готово для сохранения контакта.

Добавление контакта в Избранное

Чтобы добавить контакт в избранное, находясь в списке контактов, Вы можете выполнить одно из следующих действий:

- Нажмите и удерживайте контакт, который требуется добавить в Избранные. А затем нажмите кнопку Добавить в Избранные.
- Зайдите в Избранное, нажмите **чем**, а затем нажмите **Добавить избранные** для выбора контактов для добавления.
- Нажмите на контакт, затем нажмите на звезду справа от имени контакта. Звезда станет желтой.

## Поиск контактов

1. В списке контактов нажмите мени, а затем Писк.

Примечание: В списке контактов Вы также можете нажать для поиска контактов.

 Введите имя контакта для поиска. Во время набора символов все удовлетворяющие поиску контакты будут показаны в поле поиска.

## Редактирование контакта

Вы всегда можете внести изменения в информацию, которую Вы сохранили для контакта.

 В списке контактов, нажмите и удерживайте контакт, информацию о котором хотите изменить, и затем нажмите кнопку Изменить контакт меню опций.

Вы также можете нажать ист , затем **Изменить контакт** для просмотра информации о нем.

- Если у Вас более одного аккаунта на телефоне, выберите аккаунт, в котором хотите редактировать контакты.
- Выберите категорию информации о контакте такую как имя контакта, номер или email адрес для ввода соответствующей информации.
- Внесите необходимые изменения в контактную информацию, а затем нажмите Готово. Чтобы отменить все изменения, внесенные в информацию о контакте, нажмите Отмена.

#### Окно редактирования контакта

|     | 36                    | 19:06 |   |
|-----|-----------------------|-------|---|
|     | Редактировать контакт |       |   |
| 0 — |                       |       |   |
|     | Имя                   |       |   |
|     | Фамилия               | G     | 5 |
|     | Телефон               |       | 4 |
| 2 — | й Телефон             |       | 3 |
|     |                       |       |   |
|     | Готово Отг            | мена  |   |

Нажмите на иконке для выбора картинки,

1 которая будет показана рядом с именем в списке контактов и других приложениях.

| 2 | Нажмите для открытия меню с предустановкой меток, таких как <b>Мобильный</b> и <b>Рабочий</b> или нажмите <b>Создать свой ярлык</b> создания Вашей метки. |
|---|----------------------------------------------------------------------------------------------------|
| 3 | Нажмите, чтобы удалить запись из категории.                                                                                                    |
| 4 | Нажмите, чтобы добавить больше одной<br>записи в категории.                                                                                               |
| 5 | Нажмите для отображения дополнительных полей для ввода деталей таких как фамилия и имя отчество.                                                          |

## Просмотр деталей контакта

Для просмотра деталей контакта, нажмите на контакт, описание которого требуется просмотреть. Подробная информация, например, номер телефона, адрес электронной почты и физический адрес отображается для каждого контакта.

#### Детали контакта

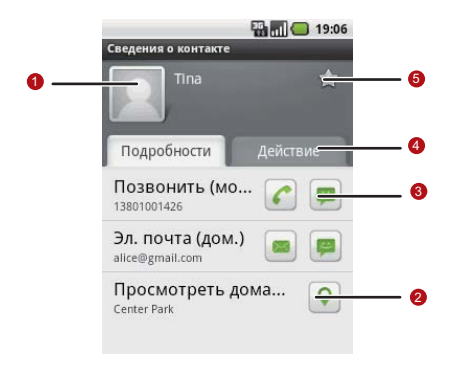

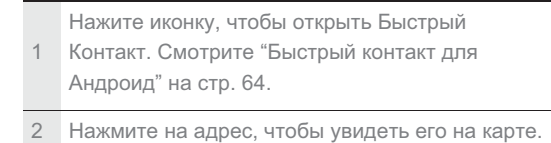

3 Нажмите иконку для вызова, отправки сообщения, чата и т.д.

Нажмите вкладку Действие для отображения

- 4 истории связей, которые были с этим контактом.
- 5 Нажмите чтобы добавить контакт в Избранное.

## Связь с Вашими контактами

Из вкладки Контакты или Избранные Вы можете быстро позвонить или отправить текстовое сообщение (SMS) или мультимедийное сообщение (MMS) на номер телефона контакта, установленный по умолчанию. Вы также можете открыть детали, чтобы просмотреть список всех способов для общения с этим контактом. В данном разделе описаны способы установления связи во время просмотра списка контактов. Связь через Быстрый Контакт для Андроид

- Нажмите картинку контакта или рамку (если Вы не присвоили картинку контакту) для открытия Быстрого Контакта для Андроид.
- 2. Нажмите на иконке для выбора способа связи с контактом.

Примечание: Иконки доступны соответственно информации о контакте и приложениям и аккаунтам на Вашем телефоне.

#### Быстрый контакт для Андроид

После создания списка контактов в телефоне, Вы можете использовать Быстрый Контакт для Андроид во многих приложениях, чтобы быстро начать чат, электронную почту или текстовое сообщение, чтобы позвонить, или найти Ваши контакты. Быстрый Контакт для Андроид это особая иконка, которую можно нажать, чтобы открыть меню с опциями для быстрого начала подключения к этому контакту. Контакты, к которым Вы можете получить доступ с Быстрого Контакта отображаются по-разному в различных приложениях, но обычно с изображением картинки в рамке.

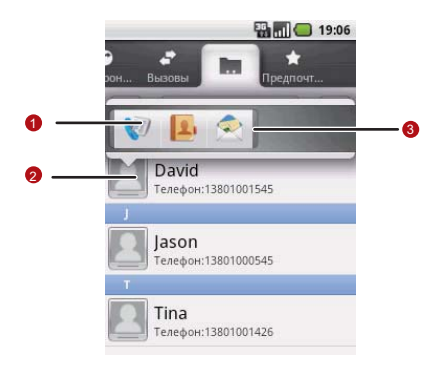

Иконка Быстрого Контакта с картинкой в рамке.

1 Нажмите чтобы открыть меню с иконками для различных способов связи с контактом. Меню с иконками для различных способов связи с контактом.

2 Если иконки не помещаются в меню, прокрутите их вправо или влево, чтобы увидеть все.

Нажмите иконку для открытия

3 соответствующего приложения, через которое Вы сможете общаться с контактом.

Связь с контактом

- В списке контактов, нажмите на контакт, с которым хотите связаться.
- Во вкладке деталей контакта нажмите зеленую иконку справа от номера для вызова или отправки сообщений.

## Удаление контакта

 В списке контактов нажмите и удерживайте контакт, который хотите удалить, затем нажмите Удалить контакт в меню опций. 2. Нажмите ОК для подтверждения удаления контакта.
# Использование экранной клавиатуры

### Отображение панели клавиатуры

Для ввода текста используйте экранную клавиатуру. Некоторые приложения открывают клавиатуру автоматически. В других нужно нажать на текст для открытия клавиатуры. Открыть клавиатуру можно следующими способами:

- Нажмите и удерживайте меми для показа клавиатуры.
- Нажмите на место, где хотите поместить текст для отображения клавиатуры.
- Нажмите и удерживайте место, где обычно размещаете текст для отображения меню опций.

Нажмите 🔨 для скрытия клавиатуры.

### Выбор метода ввода

 В тексте нажмите и удерживайте место, где обычно размещаете Ваш текст для показа меню Изменить текст.

Использование экранной клавиатуры

2. Нажмите Способ ввода.

3. Выберите Метод ввода.

Клавиатура появится автоматически.

Использование клавиатуры TouchPal

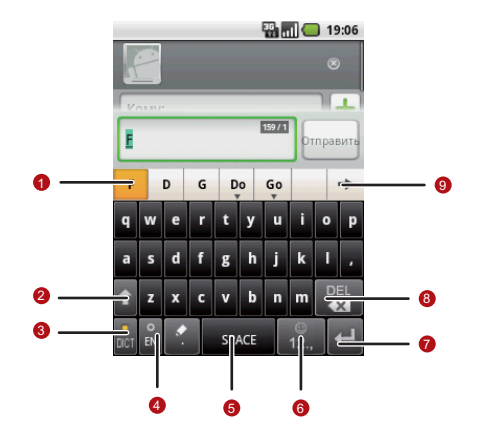

| 1 | Отображает список слов-кандидатов. Нажмите<br>слово, чтобы вставить его в текст. Если слова-<br>предложения включены, нужное слово будет<br>выделено. Чтобы включить функцию,<br>пожалуйста, обратитесь к разделу "Настройки<br>клавиатуры" на стр. 74. |
|---|----------------------------------------------------------------------------------------------------|
| 2 | Переход от заглавных к строчным символам.                                                                                                    |
| 3 | Разрешить предсказание слов.                                                                                                    |
| 4 | Установка языка мобильного телефона. Для<br>выбора языка, поддерживающегося Вашим<br>телефоном, нажмите - Настройки > Язык<br>и клавиатура ><br>ТоисhPal > Выбрать язык.                                                                                |
| 5 | Нажмите для вставки пробела.                                                                                                    |
| 6 | Переключение между цифрами и буквами клавиатуры.                                                                                                    |
| 7 | Нажмите для перехода на следующую строку.                                                                                                    |

Нажмите для удаления символа слева от

- 8 курсора. Нажмите и удерживайте для удаления всех символов слева от курсора.
- 9 Нажмите для отображения других словкандидатов.

#### Переключение раскладки клавиатуры

Вы можете переключать раскладку клавиатуры только при выбранной **TouchPal**.

Можете выбрать одну из 3-х раскладок: Полная клавиатура QWERTY, 12–кнопочная клавиатура, и CooTek T+.

Чтобы переключать раскладку клавиатуры, нажмите и удерживайте одну сторону клавиатуры и резко сместите ее в сторону.

| 🖬 📶 🥌 19:06             | San 19:06             | 월 📶 💶 19:06         |
|-------------------------|-----------------------|---------------------|
| •                       | •                     | •                   |
| Kowy:                   | Kowy:                 | Kowy:               |
| Введите текст           | Введите текст         | Введите техст       |
| Q. ERTYUIOP             | - ABC DEF ?           | Q W R T Y U I O P   |
| ASDFGH <sup>I</sup> KL, | I GHI JKL NO .        | ASDEGHJYL,          |
| Т Х С V В N М 🎇         | 🕈 PQRS TUV 🗤XYZ 🌉     | 👔 Z X C V В N М 🖓   |
| DET IN 🕈 SPACE 12 🖊     | OCT EN 🕈 SPACE 12., 🕶 | DCT IN SPACE 12., 🖊 |
| 0                       | 2                     | 3                   |

| 1 | Полная клавиатура QWERTY. |
|---|---------------------------|
| 2 | 12-кнопочная клавиатура.  |
| 3 | CooTek T+                 |
|   |                           |

#### Примечание:

Чтобы переключать раскладку клавиатуры, нажмите и удерживайте любое место на клавиатуре и резко сместите ее в сторону.

### Использование клавиатуры Андроид

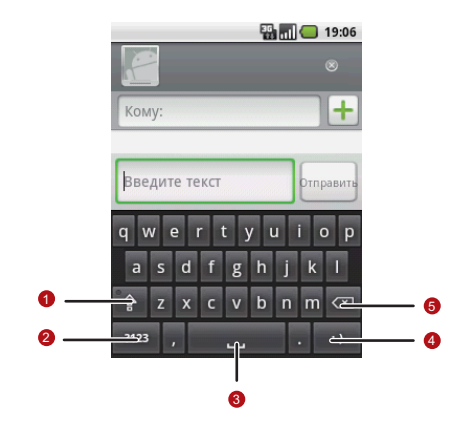

| 1 | Переход от заглавных к строчным символам.                             |
|---|-----------------------------------------------------------------------|
| 2 | Переход от текста к символам/цифрам.<br>Нажмите еще раз для возврата. |
| 3 | Нажмите для вставки пробела.                                          |

4 Нажмите для вставки смайла в текст.

Нажмите для удаления символа слева от

5 курсора. Нажмите и удерживайте для удаления всех символов слева от курсора.

Использование альбомной ориентации клавиатуры

Если использование клавиатуры для Вас неудобно или затруднительно, поверните телефон на бок для получения более широкого варианта клавиатуры. На экране отобразится клавиатура с альбомной ориентацией.

### Настройки клавиатуры

Нажмите -> Настройки > Язык и клавиатура > TouchPal для настройки TouchPal.

| Полеказки | Выберите, чтобы разрешить    |
|-----------|------------------------------|
| подоказки | предсказание слов при вводе. |

| Звуковой сигнал<br>нажатия                | Выберите для проигрыша<br>короткого звука каждый раз при<br>нажатии на экран.     |
|-------------------------------------------|-----------------------------------------------------------------------------------|
| Вибросигнал<br>нажатия кнопки             | Выберите для кратковременного<br>вибросигнала каждый раз при<br>нажатии на экран. |
| Формат с<br>вертикальной<br>ориентацией   | Для выбора портретного<br>расположения.                                           |
| Формат с<br>горизонтальной<br>ориентацией | Для выбора альбомного<br>расположения.                                            |
| Нажать Для<br>переключения<br>формата     | Выберите для разрешения смены<br>расположения клавиатуры.                         |
| Ввод на<br>нескольких языках              | Выберите для автоопределения<br>языка в случае выбора не более<br>трех языков.    |

| Выбрать язык                    | Выберите необходимые языки.                                                  |
|---------------------------------|------------------------------------------------------------------------------|
| Подсказывать<br>следующее слово | Для разрешения предсказания<br>слова, следующего за текущим.                 |
| Исправлять<br>опечатки          | Выберите для автоматического<br>исправления распространённых<br>опечаток.    |
| Всплывающие<br>символы          | Разрешить всплывающие символы<br>для ввода.                                  |
| Релевантные<br>слова            | Выберите для возможности<br>выбора синонимов или других<br>релевантных слов. |
| Справка                         | Доступ к онлайн-справке по<br>использованию TouchPal.                        |
| TouchPal                        | Версия TouchPal.                                                             |

Нажмите -> Настройки > Язык и клавиатура > Клавиатура Android для настройки клавиатуры Андроид.

| Виброотклик<br>клавиш   | Выберите для кратковременного<br>вибросигнала каждый раз при<br>нажатии на экран.                                                       |
|-------------------------|----------------------------------------------------------------------------------------------------|
| Звук клавиш             | Выберите для проигрыша короткого<br>звука каждый раз при нажатии на<br>экран.                                                           |
| Автоподст.<br>эаглавных | Выберите для автоматического<br>написания слов с большой буквы а<br>также каждого слова в поле имени.                                   |
| Предлагать<br>варианты  | Выберите для показа вариантов<br>слов.                                                                                                  |
| Автозавершение          | Выбрать для автоматического<br>завершения вариантов слов,<br>подсвеченных желтым цветом при<br>нажатии пробела или знака<br>пунктуации. |

### Сообщения

Приложение Сообщения позволяет обмениваться текстовыми сообщениями (SMS) и мультимедийными сообщениями (MMS) с друзьями через мобильный телефон. С помощью приложения **Email** можно читать и отправлять электронную почту.

### SMS и MMS

Текстовые сообщения: Одно текстовое сообщение может содержать до 160 символов. Вы можете отправить текстовое сообщение любой длины, но каждые 160 символов или его часть будут учитаны в качестве одного текстового сообщения. Для получателей это сообщение будет считаться как одно текстовое сообщение.

Мультимедийные сообщения: Мультимедийные сообщения придают повседневным сообщениям особенность. Вы можете записать сообщение и отправить его в качестве звукового файла или отправить слайд-шоу из фотографий. Например, Вы можете спеть "С Днем Рождения" для кого-нибудь, послать им видео-сообщение или отправить фотографии особенного мероприятия.

Открытие сообщений

- Нажмите 🚍 на домашнем экране.
- Нажмите 🛨 > SMS/MMS.

Создание и Отправка Текстовых Сообщений

- 1. Нажмите SMS/MMS > Новое сообщение.
- Введите номер абонента в поле Кому, или нажмите + для выбора номера из Контакты.

После введения номера, появятся совпадающие контакты. Вы можете выбрать необходимый контакт из списка или продолжить введение.

 Нажмите внутри тела сообщения для начала ввода Вашего сообщения.

Если Вы нажмете 🔨 во время написания сообщения, оно будет сохранено в черновиках. Нажмите на нем, чтобы завершить.

 После окончания нажмите Отправить, чтобы отправить сообщение. В окне отобразится результат действия. После просмотра и отправки дополнительных сообщений будет создана тема (цепочка) сообщений.

Создание и Отправка Мультимедийных Сообщений

- 1. Нажмите SMS/MMS > Новое сообщение.
- Введите номер абонента в поле Кому, или нажмите + для выбора номера из Контакты.

Вы также можете нажать меми, затем нажать **Добавить** получателя для добавления других получателей.

 Нажмите внутри тела сообщения для начала ввода Вашего сообщения.

Примечание: Если хотите добавить смайл, нажмите, мени, затем Вставить смайлик.

- 4. Нажмите мени для отображения панели опций.
- Нажмите Добавить тему для добавления темы сообщения. Теперь Ваш телефон находится в режиме мультимедийных сообщений.

- Нажмите Прикрепить файл для добавления картинок, музыки или видео файлов.
- 7. Когда сообщение готово к отправке нажмите Отправить.

#### Добавление Слайд-шоу

Если Вы хотите добавить больше чем один файл в Ваше сообщение, используйте опцию слайд-шоу.

- 1. В окне редактирования нажмите ини для отображения панели опций.
- Нажмите Прикрепить файл > Слайд-шоу, затем выберите слайд для начала.
- Нажмите №№, затем Добавить слайд для добавления слайда.

Используйте зеленые стрелки для переключения между слайдами.

 Нажмите Готово для завершения написания письма и возвращения на экран мультимедийного сообщения. 5. Для изменения Вашего MMS нажмите **Изменить** на экране мультимедийного сообщения. Когда сообщение готово к отправке, нажмите **Отправить**.

Открытие и просмотр MMS сообщений

- В списке сообщений нажмите цепочку сообщений, чтобы открыть ее.
- 2. Нажмите MMS сообщение для его отображения.
- Нажимайте влево или вправо для просмотра предыдущего или следующего слайдов.

Ответ на сообщение

- В списке сообщений нажмите цепочку сообщений, чтобы открыть ее.
- Нажмите на теле письма, чтобы написать его, затем нажмите Отправить.

Настройки сообщений

В списке сообщений нажмите **изм**, затем нажмите **Настройки** для настройки сообщений.

Сообщения

### Email

Почта в Вашем телефоне всегда под рукой. Используя Ваше Email приложение, Вы можете добавить версии Yahoo!, AOL, и других популярных email сервисов в Ваш телефон. Эти виды email аккаунтов известны как POP3 или IMAP.

Добавление Email аккаунта

Используя Email приложение впервые Вы должны настроить Ваш email аккаунт. Установщик Email поможет Вам установить аккаунт для многих популярных email систем, таким образом Вы сможете читать и работать с таким же email как и на браузере компьютера или на другом email приложении.

- 1. Нажмите  **> Email**.
- Чтобы настроить параметры электронной почты, следуйте подсказкам, а затем нажмите кнопку Далее. Или нажмите Настройка вручную, если Вы хотите установить почтовый сервер самостоятельно.

Примечание: При выборе Настройка вручную обратитесь к поставщику email сервиса в случае трудностей с заполнением необходимой информации.

- Введите имя Вашего аккаунта и имя, которое будет отображаться, когда другие люди получают письма по электронной почте от Вас.
- 4. Нажмите Готово.

Мобильный телефон начинает загрузку сообщений электронной почты, и Вы можете начать использовать телефон для отправки и получения сообщений.

После первой установки, Ваше email приложение будет открывать последнюю просмотренную страницу, или, если Вы давно не использовали **Email**, показывать Входящие либо окно аккаунтов, если у Вас несколько аккаунтов.

#### Добавление другого Email аккаунта

После создания начального email аккаунта нажмите разделе аккаунтов, затем нажмите **Добавить аккаунт** для создания другого email аккаунта.

#### Примечание:

При добавлении последующих аккаунтов электронной почты, Вы можете также выбрать опцию, чтобы использовать новую учетную запись для отправки всех исходящих сообщений.

Просмотр Email сообщений

- В окне аккаунтов, выберите аккаунт, который хотите использовать.
- Войдите в папку, затем нажмите сообщения, которые хотите просмотреть.

### Окно Email Сообщений

| 0 — | -                                      | >                   |     |
|-----|----------------------------------------|---------------------|-----|
|     | C Lu<br>Komy: Irin1221@163.com<br>Test | 06.05.2010<br>17:47 | — 6 |
| 2 — | com.nilnanc                            | o.torectfree.apk    |     |
|     | a contract of the second               |                     |     |
|     |                                        |                     |     |

| 1 | Нажмите для прочтения следующего или предыдущего сообщения. |
|---|-------------------------------------------------------------|
| 2 | Нажмите для открытия вложения.                              |

Нажмите для установки звезды для

3 выбранного сообщения для легкого его обнаружения.

Создание и отправка Email сообщения

- В окне Аккаунты выберите аккаунт, который хотите использовать.
- 2. Во **Входящие** нажмите **чем**, а затем **Новое сообщение** в панели опций.
- 3. В поле Кому, введите имя или email adpec.
- 4. Напишите тему и email.

Для отправки вложения с сообщением, нажмите **чеми**, затем **Добавить приложение**.

5. Когда закончите, нажмите Отправить.

Если Вы еще не закончили, нажмите Сохранить черновик, или

нажмите 🔨 чтобы сохранить сообщение как черновик.

Ответ на Email сообщение

- В окне Аккаунты, выберите аккаунт, который хотите использовать.
- 2. Выберите сообщение для просмотра и ответа.
- 3. Нажмите Ответить или Ответить всем для ответа на email сообщение.

Удаление Email аккаунта

- В окне Аккаунты выберите и удерживайте email аккаунт, который хотите удалить.
- 2. Нажмите Удалить аккаунт.
- 3. Нажмите ОК для подтверждения.

Изменение настроек Email аккаунта

Вы можете изменить ряд параметров аккаунта, в том числе, как часто выполнять проверку электронной почты, какое уведомление получать о новой почте и подробные данные о серверах, используемых для отправки и получения писем.

#### Примечание:

Входящие и Исходящие настройки Вашего аккаунта зависят от того, какая служба электронной почты установлена для Вашего аккаунта: IMAP или POP3. Вы можете ввести необходимые данные вручную. Как правило, необходимо обратиться к поставщику услуг электронной почты, чтобы определить правильные настройки для аккаунта.

- 1. Нажмите 🕂 > Email.
- В окне Аккаунты выберите и удерживайте email аккаунт, который хотите изменить.
- 3. Нажмите Настройки аккаунта.
- Измените Общие настройки, Настройки уведомлений, или Настройки сервера.

### Связь

### GPRS/3G

Ваш мобильный телефон будет автоматически настроен для использования беспроводных услуг GPRS/3G/EDGE (при наличии), когда Вы включите свой мобильный телефон первый раз (если SIM карта вставлена).

Проверка Сетевого Подключения

- 1. Нажмите Η > Настройки.
- 2. Нажмите Беспроводные сети > Мобильная сеть.
- Нажмите Операторы связи или Точки доступа (APN) для проверки сетевых подключений.

#### Примечание:

Обычно Ваш мобильный телефон считывает точки доступа с SIM карты автоматически. В связи с этим не изменяйте параметры точек доступа, иначе возможно Вы не сможете иметь доступ к сервисам.

Включение услуги передачи данных

- 1. Нажмите \overline > Настройки.
- 2. Нажмите Беспроводные сети > Мобильная сеть.
- Выберите Услуга передачи данных для включения услуги.

### Wi-Fi

Wi-Fi дает беспроводной широкополосный доступ к Интернету. Для использования Wi-Fi в своем мобильном телефоне, Вы должны иметь доступ к беспроводной точке доступа (хотспот). Сила сигнала Wi-Fi зависит от препятствий, которые могут быть на его пути.

### Включение Wi-Fi

1. Нажмите 🛨 > Настройки.

Нажмите Беспроводные сети, затем выберите Wi-Fi для включения Wi-Fii. Подключение к Беспроводной Сети

- После включения Wi-Fi, нажмите -> Настройки>Беспроводные сети.
- Нажмите Настройки Wi-Fi. Вы увидите список обнаруженных Wi-Fi сетей в разделе Сети Wi-Fi.
- 3. Выберите Wi-Fi сеть для соединения с ней.
  - Если Вы выбрали открытую сеть, Вы соединитесь с ней автоматически.
  - Если Вы выбрали защищенную сеть с WEP защитой, введите пароль, затем нажмите Подключить. Если Вы подключаетесь к ранее используемой защищенной сети, Вам не придется вводить ключ WEP/WPA до тех пор, пока Вы не перезагрузите телефон или не вернете заводские настройки.

#### Примечание:

В окне Настройки Wi-Fi нажмите добавить сеть Wi-Fi для добавления новой Wi-Fi сети.

### Браузер

Ваш телефон оснащен браузером. Вы можете получать доступ к страницам Интернет через Браузер.

Открытие Браузер

| Нажмите <table-cell-rows> &gt; Е</table-cell-rows> | <b>Браузер</b> для | открытия. |
|----------------------------------------------------|--------------------|-----------|
|----------------------------------------------------|--------------------|-----------|

|   | 🌇 📶 🛑 19:06                         |   |
|---|-------------------------------------|---|
| 3 | http://www.google.c                 | 2 |
|   | веб Картинки Адреса Новости еще - 🗭 |   |
|   | Google                              |   |
| 1 | Q                                   |   |
|   |                                     |   |
|   |                                     |   |
|   |                                     |   |
|   |                                     |   |

| 1 | Область показа веб-страницы.                       |
|---|----------------------------------------------------|
| 2 | Нажмите для открытия Закладки.                     |
| 3 | Нажмите для ввода нужного адреса веб-<br>страницы. |

Откройте меню опций браузера и выполните одну из

следующих операций, нажмите мени:

- Новое окно: Нажмите для открытия нового окна.
- Закладки: Нажмите для открытия папки избранное.
- Окна: Нажмите для предварительного просмотра вебстраницы. Вы можете перейти на другую страницу или открыть новую.
- Обновить: Нажмите для обновления текущей страницы.
- Переслать: Нажмите для отображения следующей вебстраницы.
- Дополнительно: Нажмите для открытия другого меню и выполнения операций таких как поиск, выделение текста, загрузки и опций настроек.

### Открытие веб-страницы

- 1. В окне браузера, нажмите поле URL вверху экрана.
- Используйте клавиатуру для ввода веб-адреса или нажмите на иконку микрофона, чтобы искать ее по голосу.
- По мере ввода адреса, соответствующие адреса вебстраниц будут появляться на экране. Нажмите адрес, чтобы перейти непосредственно к этой веб-странице или продолжайте ввод адреса веб-страницы.
- 4. Нажмите Поиск.

Установка домашней страницы

- 1. В окне браузера нажмите мени.
- 2. Нажмите Дополнительно > Настройки > Выбрать главную страницу.
- 3. Введите адрес домашней страницы и затем нажмите ОК.

#### Управление закладками

Вы можете сохранять неограниченное количество закладок на своем телефоне.

#### Добавление закладки

- В окне браузера зайдите на нужную Вам для сохранения закладки веб-страницу.
- 2. Нажмите **Таки нажмите** Закладки > Добавить. Откроется окно закладок.
- 3. Если нужно, измените имя закладки. Затем нажмите ОК.

#### Открытие закладки

1. В окне браузера нажмите меми , затем **Закладки**.

В Закладки нажмите вкладку История для просмотра страниц, которые Вы посетили. Или нажмите вкладку Часто посещаемые для просмотра станиц, которые Вы посещали чаще всего.

2. Нажмите на закладку, которую вы хотите открыть.

### Настройки браузера

Измените настройки браузера по своему вкусу. Установие опции дисплея, конфиденциальности и безопасности для

работы в Браузер. В окне браузера нажмите **чам**, а затем Дополнительно > Настройки.

### Bluetooth

Ваш телефон оснащен Bluetooth, позволяющий создавать беспроводную связь с другими Bluetooth устройствами. Таким образом Вы сможете делиться файлами со своими друзьями, говорить через hands-free Bluetooth-гарнитуру, или пересылать фотографии с телефона на компьютер. Если Вы используете Bluetooth, не забывайте находиться в радиусе 10м от другого Bluetooth устройства. Не забывайте препятствия, такие как стены или другое электронное оборудование могут создавать помехи для связи.

### Включение Bluetooth

- 1. Нажмите Η > Настройки.
- 2. Нажмите Беспроводные сети, а затем выберите Bluetooth для включения Bluetooth для включения Bluetooth. Вы увидите, что на панели уведомлений появится значок Bluetooth.

 Нажмите Настройки Bluetooth, а затем выберите Видимый, чтобы мобильный телефон был видимым для других Bluetooth устройств.

Сопряжение и Подключение Bluetooth Устройств

Ваш мобильный Bluetooth позволяет делать следующее:

- Профиль Hands Free (HFP): позволяет Вам использовать Hands Free Bluetooth устройства.
- Профиль гарнитуры (HSP): позволяет использовать моно Bluetooth гарнитуру.
- Профиль Object Push (OPP): позволяет Вам передавать файлы через Bluetooth.
- Advanced Audio Distribution Профиль (A2DP): позволяет использовать стерео гарнитуру Bluetooth.
- А / V профиль дистанционного управления (AVRCP): позволяет прослушивание через гарнитуру Bluetooth в удаленном режиме.

Перед тем как использовать Bluetooth, необходимо выполнить сопряжение мобильного телефона с другим устройством Bluetooth следующим образом:

- 1. Убедитесь, что функция Bluetooth на мобильном телефоне включена.
- Нажмите > Настройки > Беспроводные сети > Настройки Bluetooth. Ваш мобильный телефон будет искать устройства Bluetooth в диапазоне (или нажмите MENU>Поиск устройств для поиска устройств Bluetooth).
- Нажмите на устройство, которое Вы хотите выбрать для сопряжения с мобильным телефоном.
- 4. Введите пароль для завершения соединения.

Отправка Файлов через Bluetooth

С Bluetooth Вы можете обмениваться фотографиями, видео и музыкальными файлами с Вашей семьей и друзьями. Для передачи файлов через Bluetooth, выполните следующие действия:

 Нажмите - Диспетчер файлов для открытия Менеджера файлов.

- 2. Нажмите и удерживайте файл для отправки. Отображается активное меню настроек.
- Нажмите Распределить, затем нажмите Bluetooth для выбора сопряженного устройства.

Отключение или разрыв пары с устройством Bluetooth

- 1. Нажмите -> Настройки > Беспроводные сети > Настройки Bluetooth.
- Перейдите в раздел Устройства Bluetooth, затем нажмите и удерживайте подключенное устройство.
  Вы также можете нажать на подключенное устройство, чтобы отключить его.
- Нажмите Отменить сопряжение и Отключить чтобы отключить устройство.

### Подключение к ПК через USB

Использование карты microSD в качестве USB-накопителя Чтобы передать всю вашу любимую музыку и фотографии с Вашего ПК на карту microSD Вашего мобильного телефона, установите для карты microSD режим USB-накопителя для Вашего ПК.

- Подключите ваш мобильный телефон к ПК с помощью USB-кабеля.
- 2. Откройте панель уведомления, затем нажмите устройство USB подключено.
- 3. Нажмите Смонтировать в открывшемся диалоговом окне для подтверждения того, что Вы хотите передать файлы. Ваш ПК определит карту MicroSD в качестве съемного диска. Теперь Вы можете передавать файлы с ПК на карту MicroSD Вашего мобильного телефона.

Также Вы можете нажать - Настройки>Основные данные и опции, установить флажок Накопитель USB для использования карты microSD в качестве USB-накопителя.

#### Примечание:

Когда ваша карта microSD используется в качестве USB-накопителя, ваш мобильный телефон не сможет использовать эту память. Ваш ПК подскажет Вам, как безопасно отключить USB-накопитель (т.е., ваш мобильный телефон), когда Вы окончите передачу файлов. Удаление карты microSD при включенном телефоне

- 1. Нажмите 🛨 > Настройки.
- 2. Прокрутите экран вниз и нажмите Память > Извлечение SD-карты.
- 3. Осторожно извлеките microSD карту.

## Использование телефона в качестве модема

С помощью установленного в вашем мобильном телефоне программного обеспечения Вы можете использовать телефон в качестве модема.

- 1. Используйте USB кабель для подключения мобильного телефона к ПК.
- 2. На Вашем ПК нажмите Пуск > Мой компьютер.
- Дважды кликните по появившемуся логотипу, появится окно подсказки. Для получения дополнительной информации обратитесь к руководству пользователя Вашего ПК.

### Развлечения

Помимо устройства связи и личного помощника, ваш мобильный телефон также предоставляет Вам бесконечные возможности развлечений. Вы можете фотографировать, создавать видео- и аудиоклипы, а также загружать и слушать музыку.

### Фотографирование и Видеозапись

Камера совмещает в себе возможности фотографирования и видеосъёмки, которые Вы можете использовать для съёмки и обмена фотографиями и видеофайлами.

Запуск камеры

- Нажмите => Фотокамера для запуска камеры. Камера запускается в ландшафтном режиме, готова снимать фото и видео.
- Нажмите 🔨 на экране фокусировки фотографии для закрытия камеры.
#### Экран фокусировки

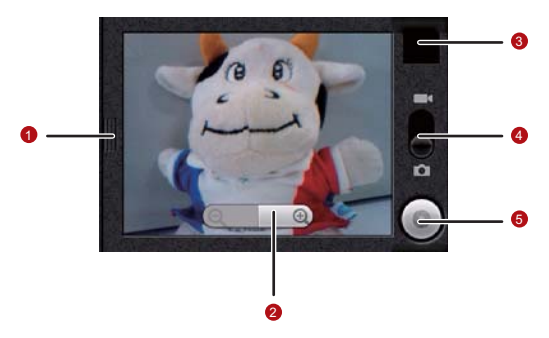

При выполнении фокусировки, прикоснитесь к экрану, чтобы увидеть клавиши масштабирования изображения.

| 1 | Нажмите для открытия панели настроек.       |
|---|---------------------------------------------|
| 2 | Нажмите для увеличения или уменьшения зума. |

| 3 | Миниатюра последней фотографии. Нажмите<br>для предварительного просмотра фотографий<br>и видео.           |
|---|----------------------------------------------------------------------------------------------------|
| 4 | Сдвиньте вверх для видеосъёмки (режим<br>видеокамеры), сдвиньте вниз для фотосъёмки<br>(режим фотокамеры). |
| 5 | Нажмите для того, чтобы сделать фотографию или снять видео.                                                |

На экране фокусировки нажмите исти клавишу для отображения панели фокусировки.

#### Фотографирование

- Запустите камеру и затем переключитесь в режим фотографирования.
- Если необходимо, откройте панель настроек для изменения настроек камеры. Функция Предварительного просмотра снимка меняется при изменении настроек.
- 3. Наведите экран на объект фотографии.

 Нажмите и удерживайте . Когда рамка станет зеленой, содержимое рамки будет в фокусе.

5. Отпустите 💽 чтобы сделать фотографию.

Фотография, которую Вы только что сделали, отобразится на некоторое время. Вы можете сделать ещё одну фотографию или просмотреть ваши фотографии.

Просмотр фотографий

- После того, как Вы сделали фотографию, миниатюра этой фотографии отобразится на некоторое время в верхнем правом углу экрана. Нажмите на миниатюру для просмотра.
- 2. Для совершения одного из следующих действий:
  - Нажмите УДАЛИТЬ для удаления фотографии.
  - Нажмите ОТПРАВИТЬ для отправки фотографии в сообщении или размещения онлайн.

• Нажмите УСТАНОВИТЬ КАК для установки фотографии в качестве обоев или значка контакта.

Нажмите и для редактирования фотографии, просмотра детальной информации о фотографии или для показа фотографии.

 Если Вы хотите просмотреть больше фотографий, нажмите на экран, затем нажимайте

Съёмка видео

- Запустите камеру и переключитесь в режим видеосъёмки.
- Если необходимо, откройте панель настроек для изменения настроек видеокамеры.
- 3. Возьмите в кадр место съёмки.
- Нажмите для начала записи видео. Видеокамера начнёт съёмку видео.
- Нажмите прекращения съёмки. Вы можете снять ещё одно видео или просмотреть ваши видеофайлы.

Просмотр ваших видеофайлов

- После записи видео, миниатюра видео, которое Вы только что записали, будет показана в верхнем правом углу экрана. Нажмите на миниатюру для просмотра.
- 2. Для совершения одного из следующих действий:
  - Нажмите УДАЛИТЬ для удаления видео.
  - ОТПРАВИТЬ для отправки видео в сообщении или размещения онлайн.
  - ВОСПРОИЗВЕСТИ для воспроизведения видео. На экране воспроизведения видео, нажмите элементы управления, чтобы перейти вперед или назад, или начать или приостановить воспроизведение видео.

Нажмите чтобы просмотреть детальную информацию о видеофайле.

3. Если Вы хотите просмотреть другие видеофайлы,

нажмите на экран и затем нажмите < или 🕨.

### Использование Галереи

Ваше приложение **Фотоальбом** может автоматически искать фотографии и видео на мобильном телефоне и карте MicroSD. Оно может сортировать их по папкам, а также позволяет просматривать и редактировать изображения, смотреть видео, и установить картинку как обои или фото на контакт.

Запуск Галереи

Нажмите **- Фотоальбом** для запуска программы просмотра.

Приложение **Фотоальбом** классифицирует ваши фотографии и видеофайлы по месту хранения и хранит эти файлы в папках. Для просмотра фотографий или видеофайлов нажмите на одну из папок.

Нажмите и для отображения панели управления Галереей. В панели Вам доступно следующее:

 Нажмите Сделать фотографию чтобы запустить камеру и переключиться в режим фотографирования.

- Нажмите Снять видео чтобы запустить камеру в режиме видеосъёмки.
- Нажмите Настройки чтобы перейти на экран настроек Галереи. Там можно установить размер изображения, организовать изображения, указать, нужно ли дополнительно подтверждать удаление изображения, и просмотреть слайд-шоу.

#### Просмотр изображения

В меню **Фотоальбом**, нажмите на альбом, в котором содержится изображение, которое Вы хотите просмотреть.

- Нажмите на папку, в которой содержится изображение, которое Вы хотите просмотреть.
- Нажмите на изображение для просмотра в полноэкранном режиме. При просмотре изображения в полноэкранном режиме, резко проведите по ней пальцем влево или вправо для просмотра предыдущего или следующего изображения.
- 3. Нажмите на экран.

Появится панель управления зумом. Вы можете увеличить или уменьшить изображение.

Примечание: Просмотр изображения поддерживает функцию автоматического поворота. Когда Вы поворачиваете мобильный телефон, изображение также поворачивается.

#### Поворот изображения

- 1. При просмотре изображения нажмите и для отображения дополнительной панели.
- 2. Нажмите Повернуть.
- Выберите Повернуть влево или Повернуть вправо.
  Изображение будет сохранено с новой ориентацией.

Обрезка изображения

- При просмотре изображения нажмите отображения дополнительной панели, затем нажмите Обрезать.
- Используйте инструмент обрезки для выбора части изображения, которое требуется обрезать.
  - Перетащите инструмент обрезки изнутри для того, чтобы его передвинуть.

- Перетащите край инструмента обрезки для изменения его пропорции.
- Перетащите угол инструмента обрезки для изменения его в фиксированной пропорции.
- Нажмите Сохранить для сохранения изменённого изображения. Или нажмите Повернуть для поворота изображения. Или нажмите Отменить для отмены.

### Прослушивание музыки

Вы можете скачать музыкальные файлы на ПК или вставить компакт-диск и копировать файлы на карту MicroSD для прослушивания музыки на мобильном телефоне.

Копирование музыки на карту microSD

- 1. Подключите телефон к Вашему ПК с помощью USBкабеля и вставьте карту microSD.
- 2. На вашем ПК, перейдите на диск USB и откройте его.
- 3. Создайте папку в корневой папке Вашей карты microSD (например, **Музыка**).

- Скопируйте музыку с Вашего ПК в папку, которую Вы только что создали.
- После того, как Вы скопировали музыку, достаньте диск в соответствии с требованиями операционной системы Вашего ПК для безопасного отключения мобильного телефона.
- 6. Отключите мобильный телефон от ПК.

Открытие медиабиблиотеки

Нажмите 🚽 > Музыка для отображения медиабиблиотеки.

Приложение **Музыка** классифицирует ваши музыкальные файлы по месту нахождения. Оно содержит четыре вкладки: Исполните, Альбомы, Композиц, и Плейлисты.

Прослушивание музыки

- 1. Нажмите на категорию на экране медиабиблиотеки.
- 2. Нажмите на песню, которую хотите прослушать.

#### Примечание:

Когда Вы прослушиваете музыку, нажмите 🔄 , для использования другого приложения. Ваша музыка продолжает играть. Для возврата к управлению музыкой откройте панель уведомлений и нажмите на песню.

#### Экран медиаплеера

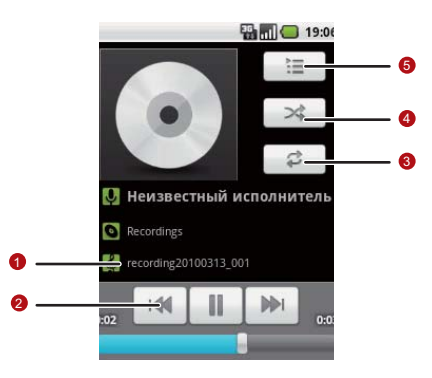

| 1 | Нажмите и удерживайте для поиска<br>информации.       |
|---|-------------------------------------------------------|
| 2 | Нажмите для управления музыкой.                       |
| 3 | Нажмите для установки режима повтора.                 |
| 4 | Для вкл./выкл. воспроизведения в случайном порядке.   |
| 5 | Нажмите для открытия текущего списка воспроизведения. |

Добавление музыки в список воспроизведения

- Нажмите на категорию на экране музыкальной библиотеки.
- В появившемся списке используйте клавишу навигации чтобы найти песню, которую Вы хотите добавить в список.
- Нажмите и удерживайте песню, затем нажмите Добавить в плейлист в меню опций.

- Нажмите Текущий плейлист чтобы добавить песню в существующий список воспроизведения.
- Нажмите Создать чтобы создать новый список.

Проигрывание списка воспроизведения

- Нажмите вкладку Плейлисты на экране музыкальной библиотеки.
- Нажмите и удерживайте список воспроизведения, который Вы хотите проиграть.
- Нажмите Воспроизвести для проигрывания списка воспроизведения.

116

# Сервисы Google

При включении Вашего мобильного телефона в первый раз, нажмите на такие сервисы Google, как **Google Talk, Gmail**, **Маркет**,и **Карты**, и Вам будет предложено войти в свой аккаунт Google.

#### Примечание:

Убедитесь, что ваш мобильный телефон имеет активное соединение для передачи данных (3G/GPRS), прежде чем войти в свой аккаунт Google.

Если у Вас уже есть аккаунт Google, нажмите **Вход** и введите имя пользователя и пароль.

### Создание аккаунта Google

Если у Вас нет аккаунта Google, Вы можете его создать:

- 1. Прочитайте информацию об установке, затем нажмите **Далее**.
- 2. Нажмите Создать.

- 3. Введите имя, фамилию, имя пользователя и пароль для Вашего аккаунта Google и нажмите Далее. Мобильный телефон подключится к серверу Google для проверки введенного имени пользователя. Если это имя пользователя уже занято, Вам нужно будет придумать другое, или выбрать предложенное из списка.
- 4. Введите и подтвердите пароль для Вашего аккаунта Google.
- Выберите секретный вопрос из выпадающего меню, затем введите ответ.
- 6. Нажмите Создать.
- Когда появится экран Условия предоставления услуг Google нажмите Принимаю.
- Введите символы, которые появятся на экране, затем нажмите Далее.

#### Примечание:

Для использования другого аккаунта Google, перейдите на экран Настройки аккаунтов и синхронизации, нажмите Добавить аккаунт для выбора типа аккаунта, который Вы хотите добавить.

### Использование почты Gmail

Gmail – это Интернет-сервис Google для электронной почты. Когда Вы настраивали свой мобильный телефон в первый раз, Вы могли указать для использования уже существующий аккаунт Gmail или могли создать новый. Когда Вы запускаете приложение Gmail на вашем телефоне в первый раз, папка Входящие будет содержать сообщения от Вашего аккаунта Gmail в Интернете.

Запуск Gmail

Нажмите - Smail. Появится папка Входящие. Любые эл. сообщения, которые Вы решите сохранить на вашем мобильном телефоне, будут отображаться в папке Входящие.

Переключение между аккаунтами

- 1. В списке почты нажмите и , затем нажмите Аккаунты.
- Нажмите на аккаунт, где находятся эл. сообщения, которые Вы хотите прочитать.

#### Создание и отправка эл. сообщения

- 1. В списке почты нажмите **меме**, затем нажмите **Новое** сообщение.
- Введите адрес электронной почты получателя сообщения в поле Кому. Если Вы отправляете письмо нескольким адресатам, отделите адреса электронной почты с помощью запятой. Вы можете добавить столько получателей сообщений, сколько хотите. Если Вы хотите отправить копию или скрытую копию

электронного сообщения другим адресатам, нажмите мем, затем нажмите **Добавить копию**.

3. Введите тему сообщения и напишите сообщение.

Если Вы хотите добавить изображение, нажмите нажмите Прикрепить файл для выбора изображения.

- 4. После создания сообщения, нажмите Отправить.
- Ответ и переадресация эл.сообщения
  - В списке почты, нажмите на сообщение, на которое Вы хотите ответить или переслать его, а затем прокрутите вниз до конца сообщения.

Сервисы Google

#### 2. Нажмите Ответить, Ответить всем, или Переслать.

- 3. Сделайте следующее:
  - Если Вы выбрали Ответить или Ответить всем, введите ответ на сообщение.
  - Если Вы выбрали **Переслать**, укажите получателей сообщения и введите текст, который Вы, возможно, хотите добавить к сообщению.
- 4. Нажмите Отправить.

Поиск эл. сообщения

- 1. В списке почты нажмите меми, затем нажмите Поиск.
- 2. Введите ключевое слово поиска, затем нажмите 🔍 .

Изменение настроек Вашей почты Gmail

- 1. В списке почты нажмите меми, затем нажмите Настройки.
- 2. Установите следующие параметры:
  - Подпись: Нажмите, чтобы ввести подпись, которая будет добавляться в конце Вашего сообщения.

Сервисы Google

- Подтверждать удаление: Установите флажок, чтобы показывать окно подтверждения при удалении почты.
- Массовые операции: Установите флажок, чтобы отобразить функцию пакетные операции. Данная функция позволяет архивировать, удалять, или присваивать метки на несколько сообщений одновременно.
- Очистить историю поиска: Нажмите, чтобы удалить историю результатов, которые Вы получили при поиске сообщений.
- Ярлыки: Нажмите, чтобы выбрать, какие метки Gmail синхронизировать.
- Уведомления о почте: Установите флажок, чтобы показывать значок на панель уведомлений при получении новых сообщений электронной почты.
- Выбрать мелодию: Нажмите, чтобы выбрать мелодию для нового сообщения электронной почты. Короткий отрывок мелодии проиграет, когда Вы выберите его. Если Вы не хотите, чтобы проигрывала мелодия, когда Вы получаете новое сообщение электронной почты,

нажмите Без звука. Затем нажмите кнопку ОК чтобы подтвердить свой выбор мелодии.

• Вибровызов: Установите флажок, если Вы хотите, чтобы ваш мобильный телефон вибрировал при поступлении новых сообщений электронной почты.

### Использование сервиса Google Talk

Google Talk – это сервис мгновенных сообщений от Google. Вы можете использовать его для общения в режиме реального времени с другими людьми, которые также используют Google Talk, по телефону или в Интернете.

Запуск Google Talk

Нажмите 🚽 > Google Talk для запуска приложения.

#### Примечание:

Ваш Google Talk аккаунт основывается на аккаунте Google, который Вы указали для использования в мобильном телефоне.

#### Добавление друга

- 1. В списке друзей нажмите **мем**, затем нажмите **Добавить друга**.
- Введите ID сервиса мгновенных сообщений Google Talk или эл. адрес Google друга, которого Вы хотите добавить.
- 3. Нажмите Отправить приглашение.

#### Прием приглашения

- В списке друзей нажмите Приглашения. Если Вы пригласили кого-либо в чат или если кто-либо пригласил Вас в чат, эта информация появится на экране ожидающих приглашений.
- Нажмите на ожидающее приглашение, затем нажмите Принять,Отмена или За6локировать.

#### Начало чата

- 1. В списке друзей сделайте следующее:
  - Нажмите на имя друга в списке друзей.

• Наведите навигационную клавишу на имя друга и

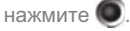

- Используйте экранную клавиатуру для ввода текста и общения с вашим другом.
- 3. После ввода сообщения нажмите Отправить.

Настройка уведомления о новых мгновенных сообщениях

Когда Вы получаете мгновенное сообщение, ваш мобильный телефон может воспроизводить звук, вибрацию или отображать значок. Для настройки этих удобных

уведомлений, откройте список друзей, затем нажмите затем нажмите **Дополнительно > Настройки**. Теперь выберите одно из следующих:

| VEGEGNEGUNG | Установите флажок для получения |
|-------------|---------------------------------|
| уведомления | уведомления когда Вы получаете  |
| чата        | мгновенное сообщение.           |

| Выбрать<br>мелодию | Нажмите для выбора мелодии<br>используемой для нового<br>мгновенного сообщения. Вы<br>услышите его после выбора. Для<br>отключения мелодии выберите <b>Без</b><br><b>звука</b> . |
|--------------------|----------------------------------------------------------------------------------------------------|
| Вибросигнал        | Установите флажок, чтобы ваш<br>мобильный телефон вибрировал<br>при получении нового мгновенного<br>сообщения.                                                                   |

Отключение от сервиса Google Talk

На экране списка друзей нажмите исти, затем нажмите

Дополнительно > Выход для отключения сервиса Google Talk.

### Использование Карты

С помощью сервиса **Карты** Вы можете определить своё текущее местоположение, просмотреть ситуацию о дорожном движении в реальном времени (в зависимости от наличия), получить подробные указания в различных направлениях (на различных типах карт, например спутниковые, движение, или другая карта).

Включение источника расположения

Прежде чем открыть карты и найти местоположение или искать интересные места, Вы должны активировать "источник местоположения".

- 1. Нажмите 🛨 > Настройки.
- 2. Нажмите Локация и безопасность.
- 3. В разделе Мое местоположение установите флажок Беспроводные сети флажок, Спутники GPS или оба.

Запуск сервиса Карты

Нажмите 🚽 > Карты для запуска приложения.

Поиск достопримечательностей

1. В картах нажмите мени, затем нажмите Поиск.

- Введите место, которое Вы хотите найти в окне поиска, а затем нажмите значок "Поиск".
- Отобразятся результаты поиска. Нажмите место, которое Вам интересно, чтобы приложение показало его на карте.

Получение направлений

- Во время просмотра карты нажмите изми, затем нажмите Маршруты.
- Введите отправную точку в первом поле, а затем введите место назначения во втором текстовом поле.
- Нажмите на значок для автомобильных, общественных, пеших направлений.
- Нажмите Выполнить. Ваши направления отображатся в списке.
- Нажмите на инструкции направления по списку, чтобы показать карту.
- После завершения просмотра и, следуя указаниям, нажмите Затем нажмите Дополнительно > Очистить карту для сброса карты.

Сервисы Google

### Использование сервиса YouTube

YouTube – это бесплатный онлайн-сервис потокового видео от Google для просмотра, поиска и загрузки видеофайлов.

Запуск YouTube

Нажмите - YouTube. Вы увидите экран YouTube. Видеофайлы будут сгруппированы по таким категориям, как Лидеры просмотров, Лидеры обсуждений, Лучшие оценки, и другие.

Поиск видео

- 1. На экране YouTube нажмите мели, затем нажмите Поиск.
- Введите ключевое слово поиска, а затем нажмите значок "Поиск".
- Вы увидите, что количество результатов поиска будет отображаться под панелью уведомлений. Просмотрите результаты и нажмите на видео, чтобы посмотреть его.

#### Отправка видео

- 1. На экране YouTube сделайте следующее:
  - При просмотре списка видео, нажмите и удерживайте видеофайл, а затем нажмите Отправить в меню опций.
  - При просмотре видео нажмите и , затем нажмите Отправить.
- Появится новое сообщение электронной почты с автоматически добавленной ссылкой на видеофайл.
- Составьте электронную почту, введите адрес, а затем отправьте его.

### Использование сервиса Маркет

Android Маркет предоставляет прямой доступ к приложениям и играм для скачивания и установки на ваш телефон.

Запуск сервиса Android Маркет

1. Нажмите 🛨 > Маркет.

 Когда Вы запускаете Маркет первый раз, появится окно с заголовком Условия использования сервиса Android Маркет. Нажмите Принять для продолжения.

Поиск приложений

Есть несколько способов найти приложения на домашнем экране Android Маркет, в том числе:

- Популярные приложения: Прокрутите горизонтально для просмотра.
- Список приложений по категориям: Включает подкатегории, которые Вы можете отсортировать по популярности (начиная с самых популярных) или по дате (начиная с самых новых).
- Список игр.
- Функции поиска.
- Ваши загрузки.

#### Установка приложения

#### Примечание:

Если Вы хотите установить приложение не из Android Маркет

нажмите **настройки > Приложения**, затем установите флажок Неизвестные источники чтобы разрешить установку приложений не из Android Mapкет.

- 1. В Маркет, нажмите Приложения.
- Нажмите на категорию, а затем нажмите на пункт, который Вы хотите загрузить.
- 3. На экране подробного описания можно узнать больше о приложении, в том числе его стоимость, общий рейтинг и комментарии пользователей. Если Вы прокрутите вниз до раздела «О разработчике», Вы можете увидеть другие приложения этого разработчика, посетить веб-страницу разработчика, и отправить разработчику электронное сообщение.
- Для установки приложения нажмите Установить (если оно бесплатно) или Купить, в зависимости от того, что отображается.

- Для проверки хода загрузки откройте панель уведомлений. Большинство приложений устанавливаются быстро. Чтобы остановить загрузку приложения нажмите Отменить загрузку.
- После того, как приложение скачано и установлено на вашем телефоне, значок загрузки появится на панели уведомлений.

Удаление приложения

- 1. На экране Маркет нажмите Загрузки.
- 2. Нажмите на приложение, которое Вы хотите удалить, затем нажмите **Удалить**.
- После подсказки нажмите OK для удаления приложения с Вашего мобильного телефона.
- 4. Выберите причину удаления приложения и нажмите ОК.

# Синхронизация Данных

Некоторые приложения в мобильном телефоне, дают Вам доступ к личной информации, которую Вы можете добавлять, просматривать и редактировать на компьютере. Когда Вы добавляете, изменяете или удаляете информацию в любом из этих приложений в Интернете, обновление информации также появляется на вашем мобильном телефоне.

Это стало возможным вследствие беспроводной синхронизации данных. Процесс происходит в фоновом режиме и не служит помехой, когда Вы используете мобильный телефон. Когда ваш телефон синхронизируется, значок синхронизации данных будет показан на панели уведомлений

### Управление Аккаунтами

Вы можете синхронизировать контакты, адрес электронной почты и другую информацию на своем мобильном телефоне с несколькими аккаунтами Google и другими

аккаунтами, в зависимости от приложений, установленных на вашем мобильном телефоне. Например, Вы можете начать с добавления Вашего аккаунта Google, так чтобы ваши личные электронные письма, контакты и календарь

были всегда доступными. Затем Вы можете добавить другие аккаунты по работе, так чтобы Вы могли читать вашу рабочую электронную почту и иметь рабочие контакты всегда рукой. Вы даже можете добавить аккаунты Google и другие аккаунты.

#### Добавление Аккаунта

Когда Вы добавляете аккаунт, **Контакты** наравне с новыми контактами, которые Вы синхронизировали в мобильный телефоном с существующими контактами и пытаетесь объединить дубликаты в одну запись в списке **Контакты**. Это не слияние контактов в аккаунте; это представление одного контакта.

 Нажмите - Настройки > Аккаунты и синхронизация.
 Отображает текущие настройки синхронизации и список аккаунтов. Примечание: Чтобы добавить аккаутны, Вам может потребоваться информация от ИТ-поддержки о сервисе подключения аккаунта. Например, Вам может потребоваться имя учетной записи или адрес сервера.

- 2. Нажмите Добавить Аккаунт.
- 3. Нажмите тип Аккаунта для добавления.
- Следуйте всем шагам, чтобы ввести обязательную и дополнительную информацию об аккаунте. Большинство аккаунтов запрашивают имя пользователя и пароль, но детали зависят от типа аккаунта и конфигурации услуги, к которым Вы подключаетесь.
- 5. Настройка учетной записи. В зависимости от типа аккаунта, Вам может быть предложено настроить данные которые Вы хотите синхронизировать в телефоне, имя аккаунта и др. Когда Вы закончите, аккаунт будет добавлен в список Настройки аккаунтов и синхронизации.

В зависимости от настроек аккаунтов, почты, контактов и другой информации, начать синхронизацию с вашим мобильным телефоном.

#### Удаление Аккаунта

Вы можете удалить аккаунт, и все данные, связанные с ним из мобильного телефона, в том числе электронную почту, контакты, настройки и так далее. Вы не можете удалить аккаунт, например, первый который Вы зарегестрировали в телефоне, если Вы попытаетесь удалить некоторые аккаунты, все личные данные, связанные с ним, будут удалены.

- 1. В настройках Настройки аккаунтов и синхронизации нажмите на Аккаунт, чтобы его удалить.
- 2. Нажмите Удалить аккаунт.
- 3. Подтвердите, что Вы желаете удалить Аккаунт.

# Индивидуальная Настройка Синхронизации Аккаунта

Вы можете настроить использование данных и синхронизацию параметров для всех приложений на вашем телефоне. Вы также можете настроить, какие данные необходимо синхронизировать для каждого аккаунта.

Некоторые приложения, такие как **Контакты** и **Gmail**, можно синхронизировать из нескольких приложений. Такие как **Календарь**, только из аккаунт Google зарегестрированные в телефоне, или из аккаунта, связанного в частности с помощью этого приложения.

Для некоторых аккаунтов, синхронизация является двунаправленной; изменения, внесенные в информацию на свой мобильный телефон создается копия этой информации в Интернете. Некоторые аккаунты поддерживают только один способ-синхронизации; информация в мобильном телефоне только для чтения.

#### Выбор Настройки Общая Синхронизация

На экране настроек Настройки аккаунтов и синхронизации выполните следующие действия:

 Установите или очистите Фоновый режим чтобы проконтролировать, разрешено ли передавать приложения и услуги, когда Вы не работаете с ними непосредственно (то есть, когда они в режиме исходных данных).

Если Вы очистите эту опцию, **Gmail** остановит получение новых сообщений, **Календарь** остановит синхронизацию событий, и так далее, пока Вы не нажмете **Обновить** меню или не отправите письмо.

 Установите или снимите Автосинхронизация позволяющее контролировать изменения, внесенные в телефон или на сайте, автоматически синхронизируются друг с другом.

Например, если выбрана эта опция, изменения внесенные в Контакты в телефоне, автоматически будут обновлены в Google и в Контактах в Интернете.
Изменение аккаунта в настройках синхронизации

- На экране установок Настройки аккаунтов и синхронизации нажмите аккаунт, настройки синхронизации которого Вы хотите изменить. Откроется окно в Данные и Синхронизация, появится список аккаунтов, которые можно синхронизировать.
- Выбранные элементы настроены на синхронизацию в вашем мобильном телефоне.
- Установите или очистите проверку информации, которую Вы хотите синхронизировать с мобильным телефоном.

# Использование PC Suite для Синхронизации

Установите **PC Suite** хранящийся в вашем мобильном телефоне. Следуйте инструкциям на компьютере, чтобы завершить установку. Теперь Вы можете синхронизировать контакты и календарь между ПК и мобильным телефоном. Для получения дополнительной информации, пожалуйста, обратитесь к Справке **PC Suite**.

#### Примечание:

PC Suite предназначен для работы с Windows 2000 SP4, Windows XP SP2, Windows Vista и Windows 7. Мы рекомендуем Вам использовать одну из этих систем.

# Работа с Другими Приложениями

# Работа с Календарем

Использование Календарь для создания и управления событиями и встречами. В зависимости от параметров синхронизации, календарь в телефоне находится в синхронизации с календарем в Интернете.

### Открытие Календаря

Нажмите 🛨 > Календарь чтобы открыть приложение.

#### Примечание:

Для доступа к календарю Google нажмите **С**, и затем нажмите **Дополнительно > Запустить календарь Google**. Сервис календарю Google можно синхронизировать с сервером Google, в то время когда календарь мобильного телефона нельзя.

# Панель Календаря

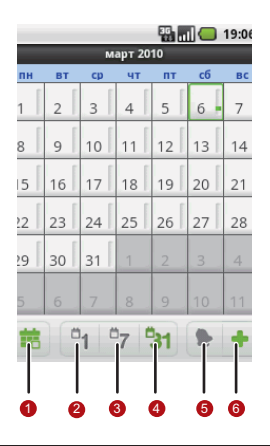

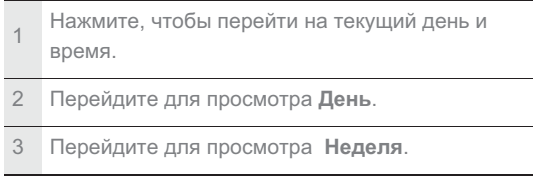

| 4 | Перейдите для просмотра Месяц.        |
|---|---------------------------------------|
| 5 | Перейдите для просмотра Повестка дня. |
| 6 | Нажмите для создания события.         |

# Создание События

- При просмотре календаря нажмите Затем нажмите Создать мероприятие чтобы открыть Сведения о мероприятии.
- 2. Введите название События на клавиатуре.
  - Если установлены сроки для этого события, нажмите С и по, так чтобы Вы могли установить продолжительность события.
  - Если это особое событие, например, день рождения или однодневное мероприятие, установите С и по даты, а затем выберите Весь день.
- 3. Введите место и описание события.
- Если у Вас более чем один календарь, тогда выберите календарь, и сохраните событие.

- 5. Введите адреса электронной почты, чтобы пригласить гостей на мероприятие.
- Установить время проведения мероприятия в Напоминания, а затем укажите в Повторение необходимо ли повторное напоминание о событии.
- 7. Нажмите Сохранить.

#### Примечание:

Чтобы быстро создать в режиме **День**, **Неделя** или **Месяц**, нажмите и удерживайте пустой слот времени, затем нажмите **Создать мероприятие**. Окно с деталями по событию появится на экране с датой и временем **С** и **по**.

## Установка Напоминания о Событии

- На любом календаре, нажмите событие, чтобы просмотреть сведения или резюме событий.
- 2. Нажмите **Добавить напоминание**, чтобы добавить напоминания. Или прикоснитесь к кнопке напоминание "-", чтобы удалить его.
- Нажмите время напоминания, а затем нажмите продолжительность перед событием которое Вы хотите Работа с Другими Приложениями

145

установить. Когда придет время, Вы получите уведомление о событии.

Изменение Настройки Календаря

В одном из календарей нажмите ини . Затем Дополнительно > Настройки.

- Скрыть отклоненные мероприятия: Выберите, чтобы скрыть события, по которым приглашения отклонены.
- Настроить оповещения и уведомления: Нажмите для установки напоминаний, чтобы предупредить Вас, Вам будет отправлено уведомление или выключите уведомления о событиях в мобильном телефоне.
- Выбор мелодии звонка: Нажмите, чтобы выбрать мелодию для звука, когда Вы получите напоминание о событии.
- Вибрация: Выберите режим вибрации при получении уведомления о событии.
- Установить напоминание по умолчанию: Нажмите кнопку для выбора напоминания по умолчанию, прежде чем событие наступит.

# Использование Будильников

Вы можете установить новый будильник или изменить существующий.

Открытие Будильника

Нажмите - Будильник чтобы использовать будильник в телефоне.

### Экранный перечень будильников

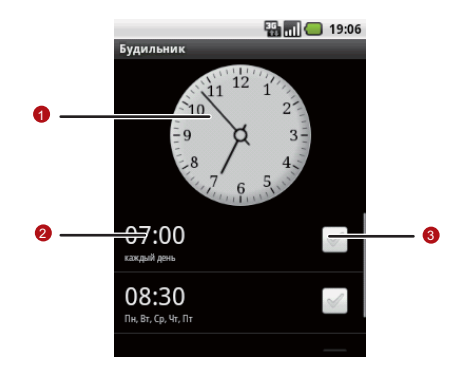

Показывает текущее время.

Нажмите, чтобы выбрать часы на дисплее

Нажмите для доступа к экрану настройки будильника. Вы можете установить время срабатывания будильника, мелодию, вибрацию, и режим повтора.

3 Нажмите, что активировать или деактивировать сигнал будильника.

# Добавление Будильника

- В списке будильников нажмите **чем**, и затем нажмите Добавить Будильник.
- 2. Установите будильник и нажмите Готово.

Установка Будильников

- 1. В списке будильников, нажмите на один из будильников.
- 2. Нажмите Время, чтобы установить время будильника.
- Нажмите Мелодия чтобы выбрать звонок для предупреждения.

- Выберите Вибросигнал чтобы телефон вибрировал в дополнении к звонку.
- 5. Нажмите **Повтор** чтобы установить дни по которым будет звук будильника.
- 6. Нажмите Ярлык чтобы ввести имя будильника.
- 7. Нажмите Готово.

# Настройка будильника

На экране будильника нажмите **меми**, затем нажмите **Настройки**.

- Будильник в тихом режиме: выберите, чтобы сигнал звучал даже при включенном беззвучном режиме.
- Громкость будильника: нажмите для открытия диалога, где Вы можете установить громкость всех будильников.
- Продолжительность спящего режима: нажмите для открытия диалога, где Вы можете установить продолжительность паузы, после которой будильник зазвучит снова.

 Функции боковой кнопки: нажмите для открытия диалога, где Вы можете установить действие кнопки при ее нажатии во время срабатывания будильника.

# Использование устройства звукозаписи

Запись звука полезно для оперативной звукозаписи. Вы также можете записать свой голос и использовать эту запись, как сигнал вызова.

### Экран звукозаписи

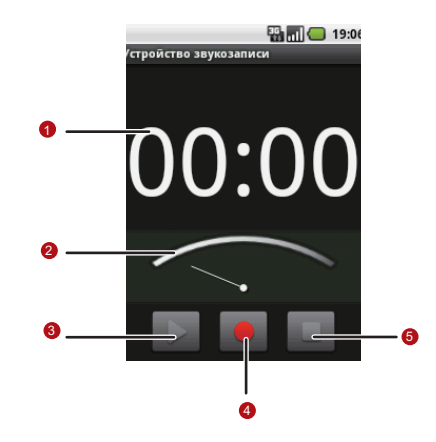

| 1 | Продолжительность записи.              |
|---|----------------------------------------|
| 2 | Объем ваших записей.                   |
| 3 | Пауза или прослушивание своих записей. |

- 4 Начать запись.
- 5 Остановить запись.

Начало записи

- 1. Нажмите 🚽 > Запись звука чтобы открыть приложение.
- 2. Нажмите кнопку Старт для начала записи.
- 3. Запишите ваше сообщение.
- 4. Нажмите Стоп для остановки записи.
- 5. Нажмите ит , и затем нажмите Записи для обзора сделанных записей.

Установка записи, как сигнала вызова

- 1. На экране звукозаписи нажмите **мени**, и затем нажмите **Записи**.
- 2. Выберите место, где Вы сохранили записи.
- 3. Выберите звукозапись и нажмите мени.

Работа с Другими Приложениями

4. Нажмите Установить как рингтон.

# Диспетчер файлов

**Диспетчер файлов** позволяет Вам организовать, редактировать и удалять файлы и папки.

Открытие Диспетчер Файлов

Нажмите **Н** > **Диспетчер Файлов** для открытия приложения.

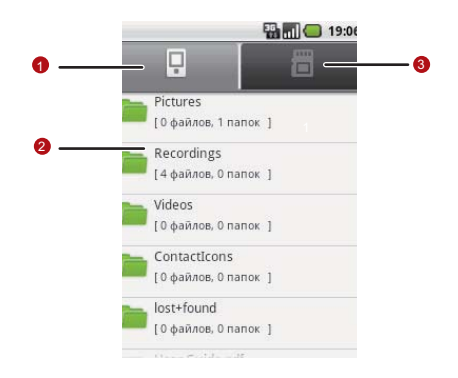

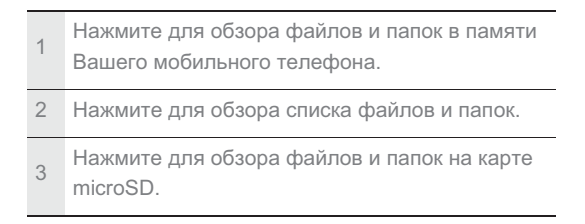

Все опции диспетчера файлов могут быть частично не отражены на одном экране, поэтому может потребоваться прокрутка меню вверх или вниз или нажатие кнопки навигации для просмотра всего списка.

Создание папки

- На экране Диспетчер файлов перейдите в каталог, где Вы хотите создать папку.
- 2. Нажмите и для открытия списка опций и нажмите **Новая папка**.
- 3. Введите название новой папки в ячейку.
- 4. Нажмите Сохранить.

Перемещение или Копирование файла

 На экране Диспетчер Файлов нажмите исти для обзора списка опций, затем нажмите Вырезать или Копировать.  Нажмите на файл или папку, которую Вы хотите переместить или копировать. Произойдет выделение с появлением отметки.

Для выбора всех файлов нажмите опций. Затем нажмите Выбрать все для выбора всех файлов в папке (нажмите Отменить выбор всех для отмены выбранного).

- Нажмите чтобы вырезать или копировать файл.
- Теперь выберите путь, куда Вы хотите скопировать или нажмите или для открытия списка опций и нажмите Вставить для перемещения или копирования файла в выбранное место.

## Быстрый Поиск файла

- На экране Диспетчер Файлов нажмите на папку, в которой расположен требуемый файл.
- 2. Нажмите для вызова списка опций и нажмите Поиск.
- Наберите ключевое слово названия файла или папки в ячейке поиска.

Работа с Другими Приложениями

- 4. Нажмите Поиск. Ваш мобильный телефон начнет поиск.
- Будет отображен список результатов поиска. Нажмите на файл в списке для его открытия.
- 6. Нажмите **Новый поиск** для нового поиска или клавишу возврата для перехода на экран диспетчера файлов.

### Просмотр состояния Памяти

На экране **Диспетчер Файлов** нажмите **чем** для открытия списка опций и далее нажмите **Состояние Памяти**. Отобразится экран управления памятью. Этот экран позволяет Вам видеть состояние памяти и свободную память Вашего мобильного телефона и microSD карты.

# Калькулятор

Калькулятор может быть использован как для выполнения простых арифметических действий, так и более сложных задач с помощью расширенного меню.

Открытие Калькулятора

Нажмите 🚽 > Калькулятор для открытия приложения.

Работа с Другими Приложениями

Переключение на расширенную панель

На экране **Калькулятор** прокрутите экран вправо или влево для переключения между **Основная панель** и **Дополнительная панель**.

# Блокнот

**Блокнот** является простым текстовым редактором с линейной структурой записей. Вы можете добавлять, редактировать и удалять текстовые записи.

- 1. Нажмите 🖶 > Блокнот для открытия приложения.
- 2. Нажмите иеми, затем **Добавить примечание** для создания записи.
- 3. После редактирования нажмите и , затем Сохранить.

# Настройки Мобильного Телефона

Для конфигурирования Вашего телефона нажмите **—** > **Настройки**.

# Установка даты и времени

По умолчанию, ваш мобильный телефон использует дату, временную зону и время, заданные сетью.

#### Примечание:

Когда время автоматически задается сетью, Вы не можете установить дату, время и временную зону.

- 1. На экране Настройки нажмите Дата и время.
- 2. Снимите отметку с поля Автоматически.
- Нажмите Настроить дату. На экране установки даты нажмите кнопку вверх или вниз для установки даты, месяца и года, затем нажмите Установить когда конфигурирование завершено.

- Нажмите Выбрать часовой пояс, затем выберите необходимый часовой пояс из списка. Прокрутите список вниз, чтобы увидеть все часовые пояса.
- Нажмите Настроить время. На экране установки времени нажмите кнопку вверх или вниз для выбора часов и минут. Нажмите Установить когда измения внесены.
- Отметьте или очистите ячейку 24-часовой формат для переключения между 12-часовым и 24-часовым форматом.
- Нажмите Выбрать формат даты для определения как Вы хотите, чтобы дата отображалась в вашем мобильном телефоне.

# Установки Дисплея

# Регулировка яркости экрана

 На экране Настройки нажмите Звук и изображение > Яркость.  Перетащите бегунок влево, чтобы сделать темнее и вправо, чтобы сделать дисплей ярче.

3. Нажмите ОК для сохранения настроек.

Установка времени до выключения экрана

Если ваш мобильный телефон не используется в течение нескольких минут, то экран погаснет в целях экономии заряда батареи. Для установки более длительного или короткого времени бездействия проделайте следующее:

- На экране Настройки, нажмите Звук и изображение > Время отключения экрана.
- Выберите время, в течение которого будет гореть подсветка экрана.

# Установка Сигналов

Включение беззвучного режима

- 1. На экране нажмите Звук и изображение.
- Отметьте Бесшумный режим в ячейке. Затем, все звуки, кроме звуков медиафайлов и сигнала.

Настройки Мобильного Телефона

Регулировка громкости звонка

Вы можете регулировать громкость звонка, находясь на исходном экране, или экране любого приложения (исключения: во время звонка или во время проигрывания музыки и видео). Нажмите кнопку Громкость для регулировки громкости на желаемом уровне.

Также регулировка громкости доступна на экране установок.

- На экране Настройки нажмите Звук и изображение > Громкость звонка.
- Передвиньте бегунок влево, сделав громкость тише, или вправо, сделав громче.
- 3. Нажмите ОК для сохраниения регулировки.

На экране **Громкость Звонка** если Вы не выбираете Использовать этот уровень громкости также для уведомлений, то Вы можете установить **Громкость** входящего вызова и **Громкость уведомления** отдельно. Регулировка громкости медиафайлов

Во время проигрывания музыки или просмотра видео нажмите Громкость для регулировки звука.

Вы также можете отрегулировать звук на экране установок.

- На экране Настройки нажмите Звук и изображение > Громкость мультимедиа.
- Передвиньте бегунок влево, сделав громкость тише, или вправо, сделав громче.
- 3. Нажмите ОК для сохраниения регулировки.

Изменение сигнала вызова

- На экране Настройки нажмите Звук и изображение > Мелодия телефона.
- Выберите сигнал, который хотите использовать и нажмите ОК. При выборе сигнал проигрывается.

#### Примечание:

Вы можете использовать песню, как сигнал. Откройте музыкальное приложение и нажмите и удерживайте название песни, затем выберите Поставить на звонок. Установка вибровызова

- 1. На экране Настройки нажмите Звук и изображение.
- Поставьте отметку в ячейке Вибровызов. Мобильный телефон будет вибрировать во время входящего вызова.

# Настройка функций телефона

Настройка вызовов

Поставщик услуг связи предлагает различные услуги, как переадресация, ожидание вызова, фиксированный набор и голосовая почта. Вы можете настраивать многие из этих услуг, если они включены в ваш тарифный план.

На экране **Настройки** нажмите **Вызовы** для настройки функций вызовов.

Включение роуминга данных

- На экране Настройки нажмите Беспроводные сети > Мобильная сеть.
- 2. Поставьте отметку в ячейке Интернет-роуминг.

#### Примечание:

Доступ к услугам передачи данных в роуминге может повлечь дополнительные расходы. Уточните тарифы у своего поставщика услуг.

#### Выключение роуминга данных

Такие действия как синхронизация обновлений и получение мультимедийных сообщений осуществляются через передачу данных, что и позволяет услуга передачи данных.

- На экране Настройки нажмите Беспроводные сети > Мобильная сеть.
- 2. Удалите отметку в ячейке Услуга передачи данных.

# Включение Постоянного обмена мобильными данными Если Вы не выбрали Включить постоянно активную мобильную передачу данных, то по истечении 30 минут после блокировки экрана, ваш мобильный телефон прекратит весь обмен данными (кроме MMC). Например, ваш телефон не будет проверять поступление эл.почты или синхронизировать данные в фоновом режиме. Мобильный

телефон автоматически возобновит обмен только после включения вами экрана.

На экране Настройки нажмите Беспроводные сети > Мобильная сеть. Выберите Включить постоянно активную мобильную передачу данных для активации данной функции. По умолчанию функция выключена.

# Установки синтезатора речи

Используйте настройки речевого воспроизведения текста для конфигурирования синтезатора речи на основе Android, для приложений, которые работают с этой функцией.

## Установка Голосовых данных

- На экране Настройки нажмите Преобр. текста в речь > Установка голосовых данных.
- Если ваш телефон не имеет установленного программного обеспечения речевого синтезатора, перейдите на Android Market и следуйте инструкциям по его загрузке и установке.
- 3. Следуйте инструкциям по установке голосовых данных.

Регулировка темпа речи

- На экране Настройки нажмите Преобр. текста в речь > Скорость речи.
- 2. Выберите скорость, на которой произносится текст.

# Защита Вашего мобильного телефона

Включение запроса PIN кода SIM карты

- На экране Настройки нажмите Локация и безопасность
  Настроить блокировку.
- 2. Поставьте отметку в ячейке Заблокировать SIM-карту.
- 3. На клавиатуре наберите код PIN SIM карты и затем нажмите **OK**.
- Для смены PIN кода SIM карты в любое время, нажмите Изменить PIN-код SIM-карты.

#### Примечание:

Вы в любой момент можете набрать номера экстренных служб с Вашего мобильного телефона.

## Защита с помощью блокировки экрана

Для дополнительной защиты Вашей информации блокируйте экран и/или разблокируйте по образцу каждый раз, когда телефон включается или выводится из спящего режима.

- На экране Настройки нажмите Локация и безопасность
  Установить ключ.
- Соедините по крайней мере четыре точки в вертикальном, горизонтальном и/или диагональном направлении, затем оторвите палец от экрана, когда завершите. Вам следует непрерывно провести пальцем по экрану для создания образца, а не дотрагиваться до точек по отдельности.
- 3. Телефон запишет образец. Нажмите Продолжить.
- 4. Повторите образец разблокировки снова и нажмите **Подтвердить**.

Снимите отметку в ячейке **Видимость ключа** если Вы не хотите, чтобы образец разблокировки отображался на экране во время разблокировки. Если Вы забудете ваш образец разблокировки, следуйте инструкциям на экране и введите имя пользователя и пароль Baшего счета Google для получения пароля разблокировки.

Для изменения образца разблокировки нажмите **Локация и безопасность > Изменить ключ**.

# Управление приложениями

Обзор установленных приложений

- На экране Настройки нажмите Приложения > Управление приложениями.
- 2. В списке приложений возможно любое из следующего:
  - Нажмите и а приложение для просмотра деталей.
  - Нажмите **Фильтр**. Выберите **Все, Выполняемые сейчас, Сторонние разработчики**, из меню опций. Затем нажмите на приложение для просмотра деталей.
  - Нажмите на приложение для просмотра деталей сразу.

Удаление установленного приложения

# На экране Настройки нажмите Приложения > Управление приложениями.

 Нажмите на приложение и затем нажмите Удалить для удаления приложения из мобильного телефона.

## Способы освободить память телефона

- Переместите файлы и вложения эл.почты на microSD карту.
- В меню **Браузер**, удалите, удалите все временные файлы Internet и очистите журнал Истории браузера.
- Удалите установленные программы, которыми давно не пользуетесь.
- Произведите сброс настроек в исходное состояние.

# Сброс настроек мобильного телефона

### Резервоное копирование моих настроек

Вы можете создать резервную копию своих настроек на серверах Google, используя свой Google аккаунт. Если Вы замените свой мобильный телефон, настройки будут сохранены в новом мобильном телефоне как только Вы зайдете в свой Google аккаунт.

1. На экране Настройки нажмите Конфиденциальность.

2. Отметьте ячейку Резерв. копия настроек.

Восстановление заводских установок

Если Вы сбрасываете настройки Вашего телефона на заводские, вся ваша личная информаия, хранящаяся в памяти телефона, включая информацию о вашем Google аккаунте и любых других регистрациях, ваших настроек системы и приложений в т.ч. загруженных будет стерта. Сброс настроек телефона не удаляет обновления системного программного обеспечения, которое Вы загрузили или любые файлы на microSD карте, такие как музыка и фото.

- На экране Настройки нажмите Конфиденциальность > Сброс настроек.
- Нажмите Сбросить настройки телефона, затем нажмите Стереть все. Мобильный телефон сбрасывает

все настройки на оргигинальные заводские и перегружается после этого.

# Обновление ПО

Перед обновлением программного обеспечения убедитесь, что ваш телефон полностью заряжен и новая версия является правильной. Сохраните всю важную информацию, такую как контакты, сообщения эл.почты, файлы и др сообщения, сохраненные в вашем мобильном телефоне.

## Загрузка пакета обновлений

Вы можете загрузить пакет обновлений со следующих сайтов:

• http://www.huaweidevice.com/worldwide/technicaIndex.do

Подготовка к обновлению

- Загрузите файл с обновлением с соответствующих сайтов.
- Загруженный вами файл будет архивным. Используйте разархивирующее ПО на вашем ПК для восстановления из архива. Пакет обновлений имеет структуру папок —

Настройки Мобильного Телефона

будьте осторожны, не измените ее. Эта папка называется dload — не изменяйте также ее название.

- 3. Используйте USB кабель для соединения телефона с вашим ПК.
- Скопируйте структуру папок в главную директорию (корневую директорию).
- 5. После копирования файла на microSD карту, отсоедините USB.

Обновление ПО через microSD карту

После копирования файлов с обновлениями на microSD карту, проделайте следующее:

- На экране Настройки нажмите Память >Обновление ПО > Обновление SD-карты.
- Перед обновлением система Вашего телефона проверяет уровень заряда батареи и версию обновления. Если загруженная вами версия не соответствует требованиям к обновлению, обновление не произойдет.

- Когда появится следующее сообщение, нажмите Подтвердить.
- 4. Нажмите Обновить.
- 5. Ваш мобильный телефон перезапускается и отображается экран перезагрузки.
- После завершения обновления, ваш телефон автоматически перезапустится и включится повторно.
- Нажмите О телефоне > Номер сборки для просмотра информации о версии ПО.
# Приложение

# Меры предосторожности

Данный раздел содержит важную информацию о работе Вашего устройства. Он также содержит информаию о технике безопасности при работе с устройством. Прочтите внимательно эту информацию перед его использованием.

#### Взаимодействие с электронными устройствами

Отключите питание телефона, если его использование запрещено. Не используйте телефон, когда его использование может быть опасно или может создавать помехи другим устройствам.

#### Медицинские устройства

- Следуйте правилам и указаниям установленным в больницах и медицинских учреждениях. Не используйте ваш телефон, когда это запрещено.
- Производители кардиостимуляторов рекомендуют поддерживать расстояние 15 см. и более между мобильным телефоном и кардиостимулятором в целях

предотвращения возможных помех в работе кардиостимулятора. Если Вы используете кардиостимулятор, носите телефон.

на противоположной стороне от сердца и не носите телефон в нагрудном кармане.

#### Взрывоопасная среда

В потенциально взрывоопасной среде обязательно выключите телефон и строго соблюдайте все указания и инструкции. В местах возможного образования взрывоопасной среды обычно рекомендуется глушить автомобильные двигатели. Искрообразование в таких местах может привести к пожару или взрыву, что чревато травмами и гибелью людей. Выключайте телефон на автозаправочных станциях и станциях технического обслуживания (например, вблизи топливной аппаратуры). Необходимо соблюдать ограничения на использование радиооборудования на топливных складах, на объектах хранения и распределения топлива, на химических предприятиях и в местах произведения взрывных работ. Потенциально взрывоопасная среда встречается довольно часто, но не всегда четко обозначена. Примерами такой

среды являются подпалубные помещения судов, хранилища химических веществ и установки по их перекачке, помещения в зонах с загрязнением воздуха химикатами или взвесями, например, песчинками, пылью или металлическим порошком. О безопасности использования устройства вблизи транспортных средств, работающих на сжиженном горючем газе (например, на пропане или бутане), можно узнать у производителей этих транспортных средств.

#### Безопасность движения

Соблюдайте требования местного законодательства, когда используете телефон. Кроме того, используя телефон во время управления транспортным средством соблюдайте следующие рекомендации:

- Сосредоточтесь на управлении. Ваша первая обязанность безопасно управлять транспортным средством.
- Не говорите по телефону во время движения. Используйте соответствующие аксессуары.

- Когда Вам необходимо совершить или принять звонок, остановите транспортное средство на обочине перед использованием телефона.
- Радиочастотные сигналы могут воздействовать на электронные системы автомобилей. Для дополнительной информации проконсультируйтесь с производителем автомобиля.
- Находясь в автомобиле, не кладите телефон на подушку безопасности или в зону разворачивания подушки безопасности. В противном случае, телефон может повредить Вам, ввиду большой силы, с которой надувается подушка безопасности.
- Не используйте телефон во время полета на воздушном судне. Отключите питание телефона до посадки в воздушное судно. Использование устройств беспроводной связи в воздушном судне может создавать помехи работе систем судна и может преследоваться по закону.

### Условия работы

• Не используйте и не заряжайте телефон в пыльных, замусоренных и загрязненных местах или местах с наличием магнитных полей. В противном случае, результатом может быть сбой в электроцепи телефона.

- Телефон соответствует радиочастотным техническим условиям, когда он используется около Вашего уха или на расстоянии 1.5 см от Вашего тела. Убедитесь, что телефонные аксессуары такие как чехол или кобура не состоят из металлических частей. Держите телефон на расстоянии 1.5 см от Вашего тела для соответствия ранее упомянутым требованиям.
- Во время грозы не используйте телефон, если при этом он заряжается, чтобы предотвратить любую опасность, вызванную молнией.
- Во время телефонного разговора не прикасайтесь к антенне, т.к. это влияет на качество связи и вызывает повышенный расход энергии. Как результат, сокращается время в режиме разговора и в режиме ожидания.
- Пользуясь данным устройством, соблюдайте местное законодательство и правила, а также уважайте право на частную жизнь и законные права других лиц.
- Заряжайте телефон при окружающей температуре от 0°С до 40°С. Эксплуатируйте телефон при окружающей температуре от 0°С до 40°С при питании телефона от батареи.

#### Предотвращение повреждения слуха

Использование телефона на большой громкости может повредить слух. Для снижения риска повреждения уменьшите громкость трубки до безопасного и комфортного уровня.

### Безопасность детей

Соблюдайте все предостережения, касающиеся безопасности детей. Не разрешайте ребенку играть с телефоном или аксессуарами, которые могут содержать отсоединяющиеся от телефона части. Это может быть опасно, т.к. представляет угрозу удушья. Убедитесь, что маленькие дети не имеют доступа к телефону и его аксессуарам.

#### Аксессуары

Пользуйтесь только аксессуарами, поставляемыми производителем. Применение аксессуаров других производителей или продавцов с данной моделью телефона может привести к аннулированию гарантии к данному телефону, вызвать его неработоспособность и быть опасным.

#### Батарея и зарядное устройство

- Отключайте зарядное устройство от сети и аппарата, когда оно не используется.
- Батарея может быть заряжена и разряжена сотни раз, перед тем, как она окончательно износится. Когда время в режиме ожидания и время в режиме разговора меньше положенного, замените батарею.
- Используйте источник переменного тока, указанного в характеристиках зарядного устройства.
  Несоответствующее напряжение сети может вызвать возгорание или неисправность зарядного устройства.
- Не соединяйте полюса батареи токопроводящими предметами, такими как металлические предметы, ключи, ювелирные украшения. В противном случае может произойти короткое замыкание батареи, котрое может причинить повреждения и ожоги тела.
- Не разбирайте и не паяйте контакты батареи. Это может привести к вытеканию электролита, перегреву, возгоранию или взрыву.
- Если элктролит из батареи вытекает, убедитесь, что он не попал на вашу кожу и в глаза. При попадании электролита

на кожу или в глаза, немедленно промойте глаза чистой водой и обратитесь к врачу.

- Если во время использования или зарядки батареи наблюдается ее деформация, изменение цвета или сильный перегрев, немедленно извлеките батарею и прекратите ее использование, иначе это может вызвать течь батареи, взрыв или возгорание.
- Если сетевой шнур поврежден (например, видны металлические жилы), или вилка шнура расшатана, немедленно прекратите использование шнура, иначе это может привести к удару током, короткому замыканию зарядного устройства или возгоранию.
- Не бросайте батареи в огонь, т.к.они могут взорваться. Поврежденные батареи также могут взорваться.

#### Уход и обслуживание

 Аппарат, батарея и зарядное устройство не являются водонепроницаемыми. Не допускайте попадания влаги.
Защищайте аппарат, батарею и зарядное устройство от воды и образования конденсата. Не берите аппарат или зарядное устройство мокрыми руками, иначе это может привести к короткому замыканию, неработоспособности аппарата и удару током.

- Не оставляйте аппарат, батарею и зарядное устройство в местах, где они могут быть повреждены и подвергнуты удару, иначе это может привести к течи батареи, неработоспособности аппарата, перегреву, возгоранию или взрыву.
- Не оставляйте магнитные носители информации такие как магнитные карты, флоппи-диски около аппарата.
  Излучение от аппарата может стереть информацию, хранящуюся на них.
- Не оставляйте ваш аппарат, батарею и зарядное устройство в местах с крайне высокой или низкой температурой, иначе они могут неправильно функционировать и привести к возгоранию или взрыву. Когда окружающая температура ниже 0°С, это может влиять на работу батареи.
- Не кладите острые металлические предметы такие, как булавки около слухового динамика аппарата. Динамик может примагнитить такие предметы и повредить Вам, когда Вы пользуетесь аппаратом.
- Перед уходом за аппаратом и чисткой выключите питание аппарата и отсоедините от зарядного устройства.
- Не применяйте химическое моющее средство, порошок или другие химические агенты (такие, как спирт, бензин)

для чистки аппарата и зарядного устройства, иначе части аппарата могут быть повреждены или может быть вызвано возгорание. Вы можете чистить аппарат и зарядное устройство влажной и мягкой антистатической тканью.

 Не разбирайте аппарат или аксессуары, иначе гарантия на аппарат и аксессуары утрачивается и производитель не будет обязан оплачивать ущерб.

### Экстренный вызов

Вы можете использовать аппарат для звонков на номера экстренных служб в зоне предоставления услуг. Однако связь не может быть гарантирована во всех условиях. Не следует надеятся исключительно на аппарат для важных сообщений.

### Информация о сертификации (SAR)

Данное мобильное устройство соответствует требованиям на уровень облучения в радиочастотном диапазоне. Ваш аппарат является радиопередатчиком и приемником малой мощности.

Данное устройство сконструировано в соответствии с международными директивами на предельные уровни облучения в радиочастотном диапазоне. Данные директивы были разработаны независимой научноисследовательской организацией Комиссией по защите от неионизирующего радиоизлучения (ICNIRP) и содержат допустимые границы безопасного облучения человека независимо от его возраста и состояния здоровья. Удельный коэффициент поглощения (SAR) это единица измерения количества облучения. поглошенного телом во время работы мобильных устройств. Величина SAR определяется на самом высоком допустимом уровне мощности в лабораторных условиях, но фактический уровень SAR устройства во время работы может оказаться ниже максимального значения. Это обусловлено тем, что конструкция устройства позволяет использовать минимальную мощность для соединения с сетью.

Предельное значение SAR, принятое в Европе 2.0 Вт/кг с усреднением по десяти граммам ткани. Максимальное значение SAR для этого устройства при тестировании около уха 1.21 Вт/кг.

## Утилизация устройства

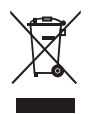

(Знак перечеркнутого мусорного контейнера на изделии и батареи из комплекта означает, что они не должны быть уничтожены как обычный бытовой мусор. Не выбрасывайте ваше устройство или батарею как несортированный обычный мусор. Устройство (и батареи) должны быть переданы в сертифицированный приемный пункт для утилизации и уничтожения в конце срока их службы. За подробной информацией об утилизации устройства или батарей обратитесь в государственные органы контроля за соблюдением экологических нормативов или местную службу утилизации отходов, или розничный магазин, где было приобретено данное устройство.

Утилизация данного устройства является объектом директивы Отходы от Электронного и Электрического Оборудования (WEEE) Европейского Союза. Причина отделения WEEE и батарей от прочих отходов в том, чтобы сократить вредное воздействие на здоровье человека любых вредных веществ, содержащихся в них.

#### Сокращение опасных веществ

Это устройство соответствует правилам REACH EC (Правила № 1907/2006/EC Европейского Парламента) и Директивы (RoHS) (Директива 2002/95/EC Европейского Парламента). Для дополнительной информации соответствия устройства REACH посетите Web-страницу www.huaweidevice.com/certification. Рекомендуется посещать Web-страницу регулярно для получения актуальной информации.

#### Декларация соответствия ЕС

Huawei Technologies Co., Ltd. заявляет, что это устройство соответствует основным требованиям и другим соответствующим положениям Директивы Совета Европы 1999/5/ЕС.

Копию декларации соответствия можно загрузить с

Web-страницы www.huaweidevice.com/certification.

# Edited by Foxit PDF Editor Copyright (c) by Foxit Corporation, 2003 - 2010 For Evaluation Only.

#### примечание:

Соблюдайте национальное и местное законодательство там, где будет использоваться устройство. Это устройство может быть запрещено к использованию в некоторых или всех странах, членах EC.

#### Примечание:

Это устройство может работать во всех странах, членах ЕС.

Франция: Использование вне помещения ограничивается 10 мВт е.i.r.p. в полосе 2454-2483.5 МГц.

Италия: Для частного использования, требуется общее разрешение, если WAS / RLAN сети используются за пределами собственной территории. Для общественного использования, требуется общее разрешение.

Люксембург: Требуется общая авторизация для сети и сети питания.

Норвегия: Настоящий пункт не распространяется на географическую зону в радиусе 20 км от центра Ню-Олесунд.